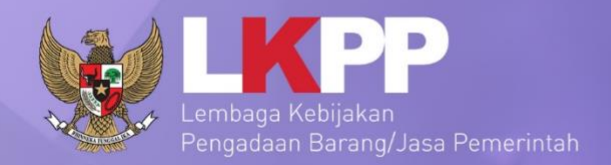

# LPSE

# USER GUIDE SPSE 4.3

Sistem Pengadaan Secara Elektronik

# HELPDESK

UG.56/SPSE 4.3/LU/10/2019

0

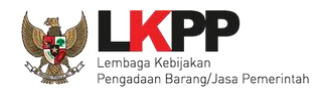

#### Daftar Isi

| Daf  | tar Isi2                             |
|------|--------------------------------------|
| Daf  | tar Gambar4                          |
| 1.   | Helpdesk7                            |
| 2.   | Memulai Aplikasi                     |
| 2.1. | Akses ke dalam SPSE                  |
| 3.   | Penjelasan Fungsi dan Fitur9         |
| 3.1. | . Menu Beranda                       |
|      | 3.1.1. Fitur Berita                  |
|      | 3.1.2. Fitur Pesan Berjalan22        |
|      | 3.1.3. Fitur <i>User</i> Aktif       |
|      | 3.1.4. Fitur Nama LPSE               |
|      | 3.1.5. Fitur Forensik RHS50          |
| 3.2. |                                      |
|      | 3.2.1. <i>Email</i> Belum Terkirim57 |
|      | 3.2.2. <i>Email</i> Terkirim         |
|      | 3.2.3. Email Gagal Terkirim          |
| 3.3. | . 60 Menu Data Master                |

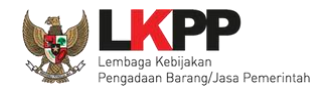

|      | 3.3.1. Provinsi dan Kabupaten | 60 |
|------|-------------------------------|----|
|      | 3.3.2. Instansi               | 62 |
| 3.4. | Menu Log Akses                | 63 |
| 3.5. | Menu Ganti Password           | 64 |

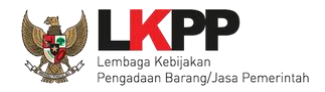

#### Daftar Gambar

| Gambar 1. Halaman Utama LPSE                                    | 8  |
|-----------------------------------------------------------------|----|
| Gambar 2. Halaman Beranda Helpdesk                              | 9  |
| Gambar 3. <i>Halaman Beranda</i>                                | 10 |
| Gambar 4. Halaman Daftar Berita yang dikelola oleh Helpdesk     | 11 |
| Gambar 5. <i>Halaman Tambah Berita</i>                          | 12 |
| Gambar 6. <i>Halaman Detail Berita</i>                          | 13 |
| Gambar 7. Tampilan Berita Pada Halaman Publik SPSE              | 14 |
| Gambar 8. Daftar Pengumuman Dan Berita Pada Halaman Publik SPSE | 15 |
| Gambar 9. <i>Halaman Daftar Berita</i>                          | 16 |
| Gambar 10. Halaman Detail Berita                                | 17 |
| Gambar 11. Halaman Sunting Berita                               |    |
| Gambar 12. Halaman Detail Berita                                | 19 |
| Gambar 13. Halaman Daftar Berita                                | 20 |
| Gambar 14. Halaman Konfirmasi Hapus Berita                      | 21 |
| Gambar 15. Halaman Beranda                                      | 22 |
| Gambar 16. Halaman Daftar Pesan Berjalan                        | 23 |
| Gambar 17. Halaman Sunting Pesan Berjalan                       | 24 |

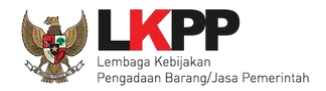

| Gambar 18. Halaman Detail Pesan Berjalan                    | 25 |
|-------------------------------------------------------------|----|
| Gambar 19. Tampilan Pesan Berjalan Pada Halaman Publik SPSE | 26 |
| Gambar 20. Halaman Detail Pesan Berjalan                    | 27 |
| Gambar 21. Halaman Daftar Pesan Berjalan                    | 28 |
| Gambar 22. Halaman Detail Pesan Berjalan                    | 29 |
| Gambar 23. Halaman Sunting Pesan Berjalan                   | 30 |
| Gambar 24. Halaman Detail Pesan Berjalan                    | 31 |
| Gambar 25. Halaman Hapus Pesan Berjalan                     | 32 |
| Gambar 26. Halaman Konfirmas Hapus Pesan Berjalan           | 33 |
| Gambar 27. Halaman Beranda                                  | 34 |
| Gambar 28. Halaman Daftar User Aktif                        | 35 |
| Gambar 29. <i>Halaman Beranda</i>                           | 36 |
| Gambar 30. Halaman Daftar LPSE                              | 37 |
| Gambar 31. Halaman Edit LPSE                                | 39 |
| Gambar 32. Halaman Daftar Nama LPSE                         | 41 |
| Gambar 33. Tampilan Nama LPSE Pada Halaman Publik SPSE      | 42 |
| Gambar 34. Halaman Daftar Nama LPSE                         | 43 |
| Gambar 35. <i>Halaman Edit LPSE</i>                         | 45 |
| Gambar 36. <i>Halaman Daftar Nama LPSE</i>                  | 46 |

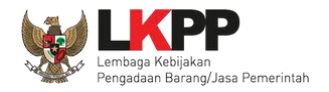

| Gambar 37. Halaman Daftar Nama LPSE47             |
|---------------------------------------------------|
| Gambar 38. Halaman Edit LPSE                      |
| Gambar 39. Halaman Konfrimasi Hapus Nama LPSE49   |
| Gambar 40. Halaman Beranda                        |
| Gambar 41. Halaman Daftar RHS Forensik            |
| Gambar 42. Halaman Daftar RHS Forensik detail52   |
| Gambar 43. Halaman Detail RHS Forensik            |
| Gambar 44. Halaman Hapus RHS Forensik             |
| Gambar 45. Halaman Konfirmas Hapus RHS Forensik55 |
| Gambar 46. Halaman Email                          |
| Gambar 47. Halaman Email Belum Terkirim           |
| Gambar 48. Halaman Email Terkirim                 |
| Gambar 49. Halaman Gagal Terkirim                 |
| Gambar 50. Halaman Data Provinsi Dan Kabupaten60  |
| Gambar 51. Data Provinsi Dan Kabupaten Update61   |
| Gambar 52. Halaman Data Instansi                  |
| Gambar 53. Halaman Log Akses                      |
| Gambar 54. Halaman Ganti Password64               |

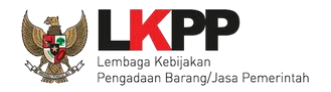

#### 1. Helpdesk

Beberapa aktivitas yang dilakukan oleh *Helpdesk* Layanan Pengadaan Secara Elektronik (LPSE) dalam Aplikasi Sistem Pengadaan Secara Elektronik (SPSE), yaitu:

- Mengelola informasi berita;
- Mengelola pesan berjalan;
- Dapat melihat *user* yang sedang aktif dan dapat melihat *log* akses seluruh akun;
- Dapat melihat rhs forensik;
- Manajemen email;
- Mengelola data master; dan
- Dapat melihat *log* akses helpdesk.

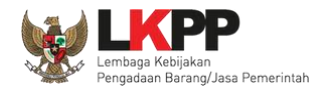

#### 2. Memulai Aplikasi

#### 2.1. Akses ke dalam SPSE

Helpdesk mendapat kode akses (User ID dan Password) untuk masuk ke dalam SPSE dari admin LKPP dengan menggunakan surat tugas sebagai helpdesk. Dari halaman publik masuk pada halaman khusus login helpdesk.

| san.               | Latihan              | Latihan                    | Latihan      | Latihan                 |                       | SE                 |
|--------------------|----------------------|----------------------------|--------------|-------------------------|-----------------------|--------------------|
| BERANDA CARI PAKET | TANYA JAWAB REGULASI | KONTEN KHUSUS DAFTAR HITAM |              | kan Usar ID             | PENDAIFIARAN PENMEDIA | login <del>-</del> |
| Latiman            | Latihan              | Latihan                    | Lati & Pass  | word Anda               | User ID               |                    |
| Latihan            | Latihan              | Latihan                    | Latina 2. Pi | ilih Non Penyedia       | Password              | ●<br>enyedia       |
|                    |                      |                            |              | 3. Klik <i>Login</i>    | Login                 | -                  |
| E-Tendering »      |                      |                            |              | Pengumuman dan Berita » | Lupa Password?        |                    |

Gambar 1. Halaman Utama LPSE

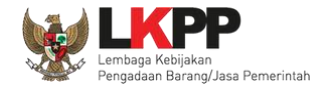

#### 3. Penjelasan Fungsi dan Fitur

Setelah berhasil *login* maka akan tampil halaman yang berisi menu-menu khusus untuk *Helpdesk*. Klik *tab* menu tersebut untuk masuk ke dalam menu tertentu.

#### 3.1. Menu Beranda

Menu ini berisi fitur-fitur yang dapat di kelola oleh *Helpdesk*.

| BERANDA          | VIAIL DATA MASTER LOG AKSES          | GANTI PASSWORD                                                                  |                         |                                            |                                                                  | O LOGOUT                                                       |
|------------------|--------------------------------------|---------------------------------------------------------------------------------|-------------------------|--------------------------------------------|------------------------------------------------------------------|----------------------------------------------------------------|
| A Petunjuk Pe    | enggunaan Aplikasi e-Procurement Lai | Link mengakses i                                                                | napro                   | :                                          | Latine                                                           | HELPDESK 4 - Helpdesk                                          |
| Infor Lin        | k untuk mengunduh                    |                                                                                 |                         |                                            |                                                                  |                                                                |
| JDK₌ pet         | unjuk penggunaan                     | arb08 64bit - Linux :: Free Temp Stora<br>13 GB :: Database Tablespace Size (pg | ige=/home<br>_default)= | : 155 GB of 952 GB<br>45 GB :: Free File S | (16%) :: Java Free Memory=1 GE<br>torage=/home: 155 GB of 952 GB | 3 :: System Start=01 Oktober 2019 13:22<br>(16%) :: Core=16 :: |
|                  |                                      |                                                                                 |                         |                                            |                                                                  |                                                                |
| Helpdesk Pane    | 9                                    |                                                                                 |                         |                                            |                                                                  |                                                                |
| an               | an                                   | an                                                                              |                         | han                                        | an                                                               | an                                                             |
| 🗋 Berita         |                                      |                                                                                 |                         | 🛔 User Aktif                               |                                                                  |                                                                |
| ■ Pesan Berjalan |                                      |                                                                                 | 🗰 Nama LPSE             |                                            |                                                                  |                                                                |
| 4                |                                      |                                                                                 |                         | Forensik RHS                               |                                                                  |                                                                |

**Gambar 2.** Halaman Beranda Helpdesk

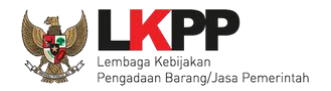

#### 3.1.1. Fitur Berita

Helpdesk mempunyai wewenang untuk merilis berita-berita seputar pengadaan barang dan jasa yang diperlukan oleh LPSE.

Berita-berita ini ditampilkan di halaman utama aplikasi SPSE.

| BERANDA                 | EMAIL DATA MASTER U                                               | OG AKSES GANTI PASSWORD                                                          |                                                                                 |                                                                   | <b>O</b> LOGOUT                                                   |
|-------------------------|-------------------------------------------------------------------|----------------------------------------------------------------------------------|---------------------------------------------------------------------------------|-------------------------------------------------------------------|-------------------------------------------------------------------|
| 🐥 🥔 Petunj              | iuk Penggunaan Aplikasi e-Procu                                   | rement Lainnya                                                                   | 1 atino.                                                                        | Latina                                                            | HELPDESK 4 - Helpdesk                                             |
| Informasi S             | Sistem                                                            | ba <sup>an</sup> in co                                                           |                                                                                 |                                                                   |                                                                   |
| JDK=1.8.0<br>:: Java To | _222-20190711120915.buildslav<br>otal Memory*=2 GB  ::   Java Ma: | e.jdk8u-src-tarb08 64bit - Linux :: Free<br>x Memory*=13 GB :: Database Tablespa | Temp Storage=/home: 155 GB of 952 G<br>ice Size (pg_default)=45 GB :: Free File | B (16%) :: Java Free Memory=1 C<br>Storage=/home: 155 GB of 952 G | GB :: System Start=01 Oktober 2019 13:22<br>B (16%) :: Core=16 :: |
| Helpdesk                | Panel                                                             |                                                                                  |                                                                                 |                                                                   |                                                                   |
| an                      | an                                                                | an                                                                               | an                                                                              | an                                                                | an                                                                |
| 🕒 Berita                | Pilih <i>link</i> be                                              | rita                                                                             | 👗 User Aktif                                                                    |                                                                   |                                                                   |
| 🔳 Pesar                 | n Berjalan                                                        |                                                                                  | 🗰 Nama LPSE                                                                     |                                                                   |                                                                   |
|                         |                                                                   |                                                                                  | Forensik RHS                                                                    | 3                                                                 |                                                                   |

Gambar 3. Halaman Beranda

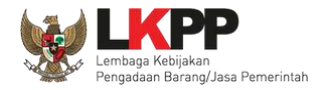

#### Tampil halaman daftar berita yang dikelola oleh Helpdesk.

| BERANDA EMAIL          | DATA MASTER LOG AKSES              | GANTI PASSWORD    |       |       |                         |                |
|------------------------|------------------------------------|-------------------|-------|-------|-------------------------|----------------|
| 🙊 🖉 Petunjuk Penggunaa | n Aplikasi e-Procurement Lainny    |                   |       |       | HELPDES                 | K 4 - Helpdesk |
|                        | Latin                              | Latin             | Latin | Latin | Latin                   | L              |
| Beranda » Daftar Ber   |                                    |                   |       |       |                         |                |
|                        |                                    |                   |       |       |                         |                |
| Tampilan 25 🔻          | data                               |                   |       |       | Cari:                   | L              |
| □↓₹ Judul              |                                    |                   |       |       | 👫 Tanggal Update        | 11             |
| Pengumuman Ha          | asil Klarifikasi dan Negosiasi Pen | gadaan Langsung 1 |       |       | 30 September 2019 19:29 |                |
| Tampilan 1 sar Pili    | h <i>button</i> tambah             |                   |       |       | « < <b>1</b>            | > >> L         |

Gambar 4. Halaman Daftar Berita yang dikelola oleh Helpdesk

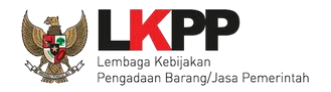

#### a. Tambah Berita

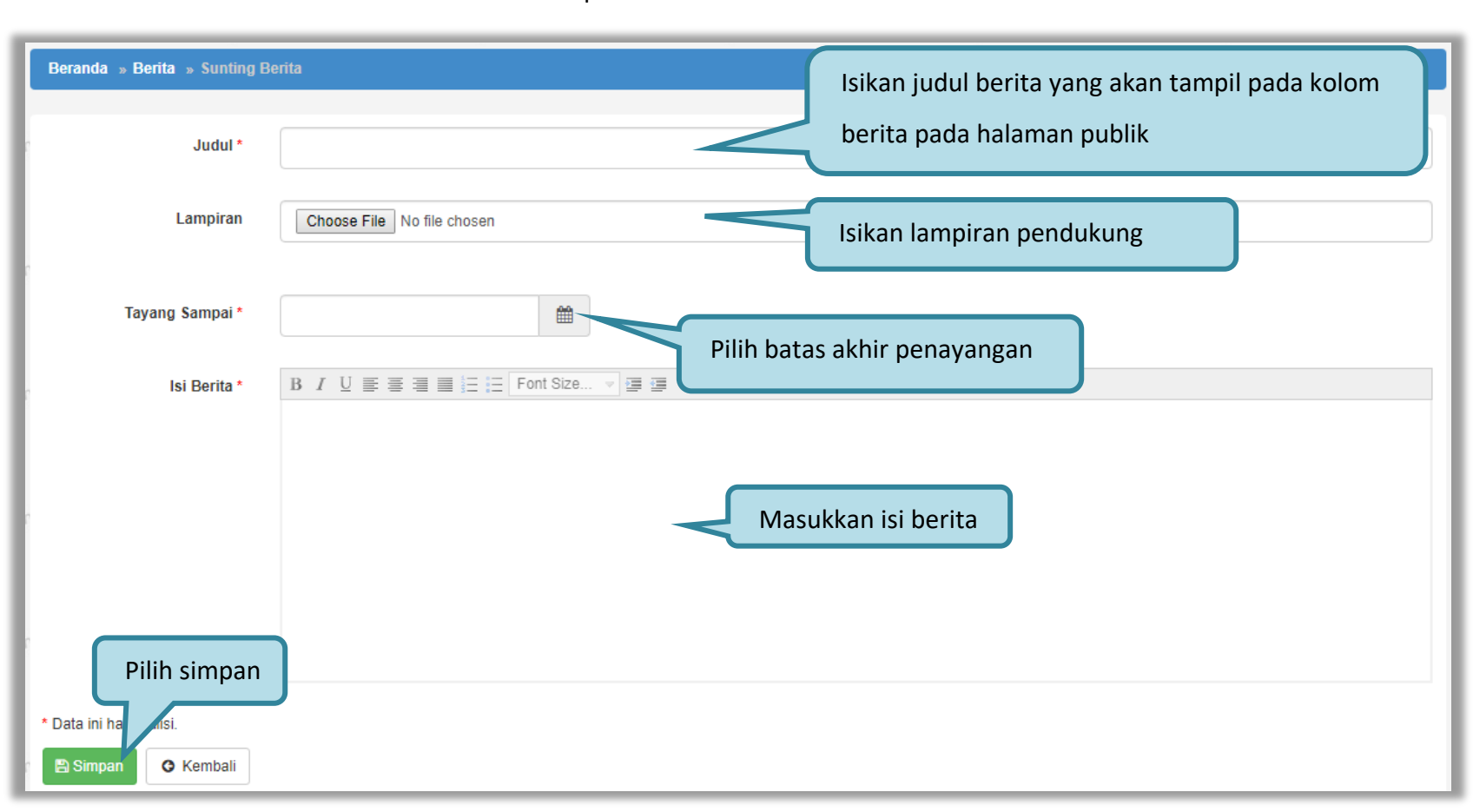

Untuk menambah berita klik *link button* <sup>Cambah</sup> pada halaman Beranda.

Gambar 5. Halaman Tambah Berita

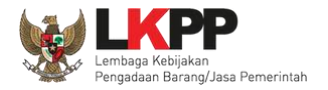

#### Jika data berhasil disimpan maka *user* akan diarahkan ke halaman detail berita dan tampil notifikasi data berhasil disimpan.

| BERANDA EMAIL DA        | TA MASTER LOG AKSES          | GANTI PASSWORD    |                         |        |        |                       |
|-------------------------|------------------------------|-------------------|-------------------------|--------|--------|-----------------------|
| A Petunjuk Penggunaan   | Aplikasi e-Procurement Lainn | Lating            | Latinon                 | Latina | Latina | HELPDESK 4 - Helpdesk |
| Beranda » Berita » Deta | ail Berita                   |                   |                         |        |        |                       |
|                         |                              |                   |                         |        |        |                       |
| Data berhasil disimpan  | Tampil r                     | otifikasi data be | rhasil disimpan         |        |        |                       |
| Judul                   |                              |                   | Training SPSE 4.3       |        |        |                       |
| Tayang Sampai           |                              |                   | 02 Oktober 2019         |        |        |                       |
| Isi Berita              |                              |                   | Training SPSE 4.3       |        |        |                       |
| Lampiran                |                              |                   | 🕒 Lampiran.pdf - 174 KB |        |        |                       |
| 🖸 Edit 😋 Kembali        |                              |                   |                         |        |        | 1                     |

Gambar 6. Halaman Detail Berita

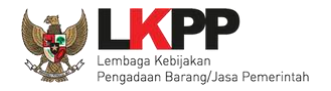

#### Tampilan Berita pada halaman publik SPSE.

| BERANDA | A CARI PAKET REGULASI KONTEN KHUSU                                                                   | IS DAFTAR HITAM KONTAK KAMI       |                             | PERLEMPERATION PERMEDIA                                                       |
|---------|----------------------------------------------------------------------------------------------------|-----------------------------------|-----------------------------|-------------------------------------------------------------------------------|
| Lati    | Latihan                                                                                              | Mudahnya Ikut Tender<br>Latih a n | Latihan                     | AYO<br>IKUT TENDER !<br>DAETAR DI SINI                                        |
| Lati    | Latihan Latihan                                                                                      | Latihan                           | Latihan<br>>                | #KiniSaatnya #IkulTender     144       Follow Us                              |
| Latt    | ihan Latihan                                                                                         | Latih <sup>an</sup><br>00000000   | Latihan                     | Klik tombol Pengumuman dan<br>Berita untuk melihat detail                     |
|         |                                                                                                    |                                   | [08 Oktober 2019] - Pengada | aan Yang Kredibel Sejahterakan Bangsa.                                        |
| Tende   | ier »                                                                                                |                                   |                             | Pengumuman dan Berita »                                                       |
| No I    | Nama Paket                                                                                           | HPS                               | Akhir Pendaftaran           | 09 Oktober 2019 13:17                                                         |
| Pengad  | daan Barang                                                                                          |                                   | 2                           | Pengumuman Hasil Klarifikasi dan Negosiasi Pengadaan<br>Langsung 1            |
| 1 6     | Pengadaan Video Wall (1010) spse 4.3                                                                 | Rp 330 Jt                         | 14 Oktober 2019 23:59       |                                                                               |
| 2 6     | Belanja Jasa Kebersihan, Belanja Jasa Kebersih                                                       | an spse 4.3 Rp 359,9 Jt           | 18 0444                     | 08 Oktober 2019 10:20<br>Training SPSE                                        |
| Jasa Ko | Konsultansi Badan Usaha<br>Belanja Biaya Umum (Audit KAP) - te<br>chitra 14 okt 2019 <b>spse 4.3</b> | npilan berita pada halama         | n publik SPSE               | 05 Oktober 2019 07:41<br>Hasil Testing aplikasi SPSE 4.3 di bogor, Jawa Barat |

Gambar 7. Tampilan Berita Pada Halaman Publik SPSE

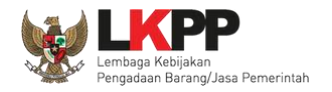

#### Tampilan detail Pegumuman dan Berita.

| BERANDA CARI PAKET | REGULASI KONT | EN KHUSUS DAFTAR HITAM KI | DNTAK KAMI                                                                        | PENDAFTARAN PENYEDIA | login 👻 |
|--------------------|---------------|---------------------------|-----------------------------------------------------------------------------------|----------------------|---------|
| Daftar Pengumuman  |               |                           |                                                                                   |                      |         |
|                    |               | Tampilan 25 🔹 data        | с                                                                                 | ari:                 |         |
|                    | -             | Tanggal 🕴                 | Judul Pengumuman                                                                  |                      | 1L      |
|                    | $\leq$        | 08 Oktober 2019 10:20     | Training SPSE                                                                     |                      |         |
|                    | $\leq$        | 05 Oktober 2019 07:41     | Hasil Testing aplikasi SPSE 4.3 di bogor, Jawa Barat                              |                      |         |
| 1                  |               | 29 Maret 2019 11:02       | Akan dilakukan update terhadap Web SPSE 4.3 pada hari sabtu 30 maret 2019 pukul 2 | 2.00 - 23.00         |         |
| 1                  | E             | 28 Maret 2019 11:27       | berita acara tambahan pada berita acara                                           |                      |         |
|                    |               | 25 Februari 2019 09:43    | Berita 1                                                                          |                      |         |
|                    |               | 22 Januari 2019 10:39     | Pengumumnan Perpanjanagan Jadwal                                                  |                      |         |
|                    |               | 05 Desember 2018 10:11    | judul testing pejabat pengadaan                                                   |                      |         |
|                    | -             | 10 Januari 2019 13:29     | Test Judul Berita 6 - Katalon Test                                                |                      |         |
|                    |               | 04 Desember 2018 15:32    | Test Judul Berita 5 - Katalon Test                                                |                      |         |

Gambar 8. Daftar Pengumuman Dan Berita Pada Halaman Publik SPSE

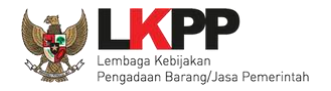

#### b. Edit Berita

Untuk melakukan *edit* berita klik judul pada daftar berita.

| BERANDA EMAIL            | DATA MASTER LOG AKSES GA         | NTI PASSWORD           |          |         |                         |                 |
|--------------------------|----------------------------------|------------------------|----------|---------|-------------------------|-----------------|
| Retunjuk Penggunaan      | Aplikasi e-Procurement Lainnya   | Latino                 | Latine   | Latinan | HELPDES                 | SK 4 - Helpdesk |
| Beranda » Daftar Berit   | ta                               |                        |          |         |                         |                 |
| Tampilan 25 🔻 d          | lata                             |                        |          |         | Cari:                   |                 |
| □↓₹ Judul                | (                                |                        |          |         | ↓† Tanggal Update       | 11              |
| Pengumuman Ha            | ısil Klarifikasi dan Negosiasi R | Pilih judul untuk edit | t berita |         | 30 September 2019 19:29 |                 |
| Tampilan 1 sampai 1 dari | 1 data                           |                        |          |         | « < <b>1</b>            | > > L           |
| 🕀 Tambah 🗎 🗎 Hap         | bus                              |                        |          |         |                         |                 |

Gambar 9. Halaman Daftar Berita

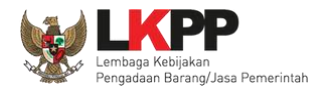

#### Tampil halaman detail berita kemudian klik button 'Edit'.

| BERANDA     | EMAIL DATA MASTER LOG AKSES            | GANTI PASSWORD |                       |        | O LOGOUT              |
|-------------|----------------------------------------|----------------|-----------------------|--------|-----------------------|
| Retunjuk 🖉  | Penggunaan Aplikasi e-Procurement Lain | Latina.        | Latina                | Latino | HELPDESK 4 - Helpdesk |
| Beranda » E | Berita » Detail Berita                 |                |                       |        |                       |
| Judul       |                                        | Tra            | aining SPSE 4.3       |        |                       |
| Tayang Sam  | Dai                                    | 02             | Oktober 2019          |        |                       |
| Isi Berita  |                                        | Tra            | aining SPSE 4.3       |        |                       |
| Lampiran    | Pilih button edit<br>• Kembali         | ٩              | Lampiran.pdf - 174 KB |        | L                     |

Gambar 10. Halaman Detail Berita

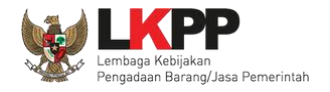

Kemudian akan tampil halaman sunting berita. Lakukan *edit* berita seperti halnya tambah berita lalu klik simpan jika telah selesai melakukan *edit*.

| Beranda » Berita » Sunting E       | Berita                                                          |
|------------------------------------|-----------------------------------------------------------------|
| Judul *                            | Training SPSE 4.3                                               |
| Lampiran                           | Lampiran.pdf  1. Lakukan edit berita Choose File No file chosen |
| Tayang Sampai *                    | 02-10-2019                                                      |
| Isi Berita *                       | B I U E E E E Font Size ▼ E E                                   |
|                                    |                                                                 |
| 2. Pilih simpa                     | n                                                               |
| * Data ini i<br>B Simpan I Kembali |                                                                 |

Gambar 11. Halaman Sunting Berita

| BERANDA EMAIL D         | NATA MASTER LOG AKSES         | GANTI PASSWORD         |                      |          | O LOGOUT              |   |
|-------------------------|-------------------------------|------------------------|----------------------|----------|-----------------------|---|
| * 🖉 Petunjuk Penggunaan | Aplikasi e-Procurement Lainny | a                      | Latine               | Latilla. | HELPDESK 4 - Helpdesk |   |
| Beranda » Berita » De   | tail Berita                   | Lac                    | La                   | La       | La                    | - |
|                         |                               |                        |                      |          |                       |   |
| Data berhasil disimpan  | Notifika                      | si data berhasil disii | mpan                 |          |                       | L |
| Judul                   |                               | Trai                   | ning SPSE            |          |                       |   |
| Tayang Sampai           |                               | 02 0                   | Oktober 2019         |          |                       | 1 |
| Isi Berita              |                               | Trai                   | ning SPSE 4.3        |          |                       | ~ |
| Lampiran                |                               | ⊕ L                    | ampiran.pdf - 174 KB |          |                       |   |
| 🖸 Edit 🔇 Kembali        | ]                             |                        |                      |          |                       | L |

Jika data berhasil disimpan maka *user* akan diarahkan ke halaman detail berita dan tampil notifikasi data berhasil disimpan.

Gambar 12. Halaman Detail Berita

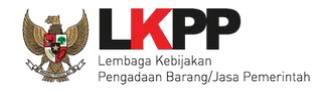

#### c. Hapus Berita

Untuk menghapus berita, pilih berita dengan memberi tanda ceklis 🗹 di sebelah judul berita kemudian klik button <sup> (</sup> Hapus</sup> .

| BERANDA EMAIL DATA MASTER LOG AKSES GANTI PASSWORD              |        |        |                         |                 |
|-----------------------------------------------------------------|--------|--------|-------------------------|-----------------|
| A Petunjuk Penggunaan Aplikasi e-Procurement Lainnya            | Latina | Latino | HELPDE                  | SK 4 - Helpdesk |
| Beranda » Daftar Berita                                         |        |        |                         |                 |
| Tampilan 25 v data                                              | _      |        | Cari:                   | L               |
| Judul 1. Ceklis berita yang akan dihapus                        |        |        | 1 Tanggal Update        | 11              |
|                                                                 |        |        | 01 Oktober 2019 16:11   |                 |
| Pengumuman Hasil Klarifikasi dan Negosiasi Pengadaan Langsung 1 |        |        | 30 September 2019 19:29 | L               |
| Tampilan 1 sampai 2 dari 2 data<br>Tambah Hapus                 |        |        | « c 1                   | > >>            |

Gambar 13. Halaman Daftar Berita

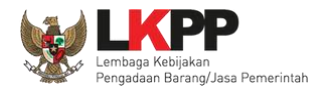

# Muncul *pop-up* konfirmasi hapus, klik *button* or untuk menghapus data tersebut.

| a Latihan                                          | latihan-lpse.lkpp.go.id says<br>Anda yakin akan menghapus data ini? | 81        |                         |
|----------------------------------------------------|---------------------------------------------------------------------|-----------|-------------------------|
| BERANDA EMAIL DATA MASTER LOG AKSES GAN            | T                                                                   | ОК Cancel | 0 LOGOUT                |
| Aplikasi e-Procurement Lainnya                     | Latina Latina                                                       | Latine    | HELPDESK 4 - Helpdesk   |
| Beranda » Daftar Berita                            |                                                                     | Klik OK   |                         |
| Tampilan 25 🔻 data                                 |                                                                     |           | Cari:                   |
| □↓ <sup>#</sup> Judul                              |                                                                     |           | ↓↑ Tanggal Update ↓↑    |
| ✓ Training SPSE                                    |                                                                     |           | 01 Oktober 2019 16:11   |
| Pengumuman Hasil Klarifikasi dan Negosiasi Pengada | an Langsung 1                                                       |           | 30 September 2019 19:29 |
| Tampilan 1 sampai 2 dari 2 data                    |                                                                     |           | « < <b>1</b> > »        |
| Tambah 🗎 🗎 Hapus                                   |                                                                     |           |                         |

Gambar 14. Halaman Konfirmasi Hapus Berita

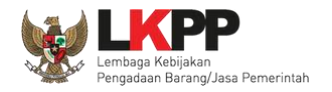

#### 3.1.2. Fitur Pesan Berjalan

Fitur Pesan Berjalan akan menampilkan pesan berjalan pada halaman utama SPSE. Klik link Pesan Berjalan pada halaman

Beranda.

| BERANDA                   | EMAIL DATA MASTER LOG AKSES                                                 | GANTI PASSWORD                                                          |                                                                         |                                                                  | O LOGOUT                                                             |
|---------------------------|-----------------------------------------------------------------------------|-------------------------------------------------------------------------|-------------------------------------------------------------------------|------------------------------------------------------------------|----------------------------------------------------------------------|
| * 🖉 Petunju               | k Penggunaan Aplikasi e-Procurement La                                      | nnya                                                                    |                                                                         |                                                                  | HELPDESK 4 - Helpdesk                                                |
| G 11                      | Latinati                                                                    | Latinati                                                                | Latina                                                                  | Latina                                                           | Latinat                                                              |
| Informasi Si              | stem                                                                        |                                                                         |                                                                         |                                                                  |                                                                      |
| JDK=1.8.0_<br>:: Java Tot | 222-20190711120915.buildslave.jdk8u-s<br>al Memory*=2 GB :: Java Max Memory | rc-tarb08 64bit - Linux :: Free Ter<br>*=13 GB :: Database Tablespace : | mp Storage=/home: 155 GB of 952<br>Size (pg_default)=45 GB :: Free File | GB (16%) :: Java Free Memory=1<br>e Storage=/home: 155 GB of 952 | I GB :: System Start=01 Oktober 2019 13:22<br>GB (16%) :: Core=16 :: |
| Helpdesk P                | <sup>an</sup> Pilih <i>link</i> Pesan Berja                                 | alan                                                                    |                                                                         |                                                                  |                                                                      |
| an                        |                                                                             | an                                                                      | an                                                                      | . than                                                           | an                                                                   |
| 🕒 Berita                  |                                                                             |                                                                         | 📥 User Aktif                                                            |                                                                  |                                                                      |
| E Pesan I                 | Berjalan                                                                    |                                                                         | 🇰 Nama LPSE                                                             |                                                                  |                                                                      |
|                           |                                                                             |                                                                         | Forensik RH                                                             | IS                                                               |                                                                      |

Gambar 15. Halaman Beranda

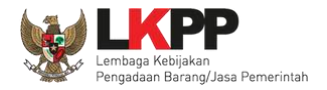

### Kemudian akan tampil halaman Daftar Pesan Berjalan.

| BERANDA EMAIL DATA MASTER       | R LOG AKSES GANTI PASSWORD |                              |        | O LOGOUT                |
|---------------------------------|----------------------------|------------------------------|--------|-------------------------|
| Petunjuk Penggunaan Aplikasi    | e-Procurement Lainnya      |                              |        | HELPDESK 4 - Helpdesk   |
| Latina                          | Latina                     | Latinat                      | Latina | Latinat                 |
| Beranda » Daftar Pesan Berjalan |                            |                              |        |                         |
| Tampilan 25 🔻 data              |                            | Daftar Pesan Berjalan        | ן      | Cari:                   |
| □↓፣ Judul                       |                            | 5/                           |        | 👫 Tanggal Update 🗐      |
| Hasil Testing aplikasi SPSE 4   | 4.3 di bogor, Jawa Barat   |                              |        | 30 September 2019 10:10 |
| 🔲 test                          |                            |                              |        | 15 April 2019 21:05     |
| Tampilan 1 sampai 2 dari 2 data |                            |                              |        | « c 1 > »               |
| 🖸 Tambah 💼 Hapus                |                            |                              |        |                         |
| Pilih tambah                    | Gambar 16                  | . Halaman Daftar Pesan Berja | ılan   |                         |

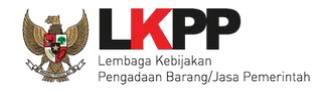

#### a. Tambah Pesan Berjalan

Untuk menambahkan pesan berjalan klik button <a>Tambah</a> . Kemudian tampil halaman Sunting Pesan Berjalan.

| atih  | Beranda » Pesan Berjalan » \$ | Sunting Pesan Berjalan                                                             | La |
|-------|-------------------------------|------------------------------------------------------------------------------------|----|
|       | Judul *                       | Isikan judul dari Pesan yang akan ditampilkan                                      |    |
| atin  | Lampiran                      | Choose File Vo file chosen Sertakan lampiran pendukung jika diperlukan             | La |
| atihi | Tayang Sampai *               | Tentukan batas waktu penayangan                                                    | La |
|       | lsi Pesan Berjalan *          | B I U ≡ ≡ ≡ ≡ Font Size ▼ Font Family. ▼ Font Format ▼ ≡ ≡ 🕏 🗞 🏟 🕼 🛣 x₂ x² - S 🔏 ≡ |    |
| atiha |                               | Isikan pesan berjalan                                                              | La |
| atihi |                               | yang akan di tampilkan                                                             | La |
| ati   | Pilih simpan                  |                                                                                    | La |
|       | 🖺 Simpan 🕒 Kembali            |                                                                                    |    |

#### Gambar 17. Halaman Sunting Pesan Berjalan

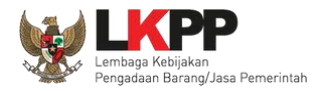

|  | Jika data berhasil disim | pan maka <i>user</i> akan d | liarahkan ke halaman det | ail pesan berjalan dan tan | pil notifikasi data tersimpan. |
|--|--------------------------|-----------------------------|--------------------------|----------------------------|--------------------------------|
|--|--------------------------|-----------------------------|--------------------------|----------------------------|--------------------------------|

| Beranda » Pesan Berjalan » Detail Pesan Berjalan |                       |  |  |
|--------------------------------------------------|-----------------------|--|--|
| Data berhasil disimpan Data berhasil tersimpan   |                       |  |  |
| Judul                                            | Training SPSE 4.3     |  |  |
| Tayang Sampai                                    | 04 Oktober 2019       |  |  |
| lsi Pesan Berjalan                               | Training SPSE 4.3     |  |  |
| Lampiran                                         | Lampiran.pdf - 174 KB |  |  |
| C Edit G Kembali                                 |                       |  |  |

Gambar 18. Halaman Detail Pesan Berjalan

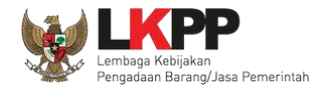

#### Tampilan Pesan Berjalan pada halaman publik SPSE.

| hani                                                                                           | Latihan                             | Latiha Web LK                | Latihan                                   | Latihan                                                                   |                               |
|------------------------------------------------------------------------------------------------|-------------------------------------|------------------------------|-------------------------------------------|---------------------------------------------------------------------------|-------------------------------|
| BERANDA CARI PAKET                                                                             | REGULASI KONTEN KHUSUS DA           | FTAR HITAM KONTAK KAMI       |                                           | و                                                                         | endaftaran penyedia 🛛 Login 👻 |
| Latihan                                                                                        | Latihan Daftarkan Ur                | it Usahamu di LPSE, n        | Latihan                                   | AYO                                                                       | TENDER!                       |
| Latinan<br><                                                                                   | Latihan                             | Latihan                      | Latihan<br>>                              | DAFTAR D<br>#KiniSaatnya #IkulTender<br>Follow                            | US SINI 144                   |
| Latihan                                                                                        | Latihan<br>000                      | Latih <sup>an</sup><br>00000 | Latihan                                   | < Latihan                                                                 | Latihan >                     |
| [08                                                                                            | Oktober 2019] - Pengadaan Yang Kre  | dibel Sejahterakan Bangsa.   |                                           |                                                                           |                               |
| Tender »                                                                                       |                                     |                              |                                           | Pengumuman dan Berita »                                                   |                               |
| No         Nama Paket           Pengadaan Barang         1           Pengadaan Video         1 | Klik pesan k<br>Mali (1010)         | perjalan untuk<br>at detail  | Akhir Pendaftaran 2 14 Oktober 2019 23:59 | 09 Oktober 2019 13:17<br>Pengumuman Hasil Klarifikasi dan N<br>Langsung 1 | Vegosiasi Pengadaan           |
| 2 Belania Jasa Kebe                                                                            | rsihan Belania Jasa Kebersihan sose | 4.3 Rp 359 9 Jt              | 18 Oktober 2019 17:00                     | 08 Oktober 2019 10:20                                                     |                               |

Gambar 19. Tampilan Pesan Berjalan Pada Halaman Publik SPSE

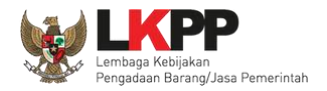

#### Halaman detail pesan berjalan.

| Pengadaan Yang Kredibel Se                                                                         | jahterakan Bangsa                                                                        |                                                                          | ×                                                 |
|----------------------------------------------------------------------------------------------------|------------------------------------------------------------------------------------------|--------------------------------------------------------------------------|---------------------------------------------------|
| Latin                                                                                              | Latin                                                                                    | Latin                                                                    | Latin                                             |
| Pengadaan Yang Kredibel Sej<br>Administrasi, Perdata dan Pid<br>maka perlunya menerapkan s<br>2018 | ahterakan Bangsa, Proses PBJ tidak le<br>ana<br>istem nilai dan prinsip-prinsip pengadaa | pas dari permasalahan hukum baika<br>n yang sudah dituangkan dalam Perat | 08 Oktober 2019 10:18<br>uran Perpres no 16 tahun |

Gambar 20. Halaman Detail Pesan Berjalan

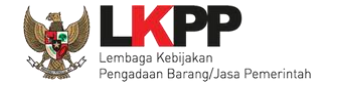

#### b. Edit Pesan Berjalan

Untuk melakukan *edit* pesan berjalan klik pada pesan yang akan *di-edit*.

|          | BERANDA     | EMAIL         | DATA MASTER      | LOG AKSES         | GANTI PA | SSWORD  |                                   |    |        |                         |                 |
|----------|-------------|---------------|------------------|-------------------|----------|---------|-----------------------------------|----|--------|-------------------------|-----------------|
| <b>*</b> | 🖉 Petunj    | uk Pengguna   | an Aplikasi e-P  | Procurement Lainr | ıya      | atiness | 1 atimes                          |    | Latine | HELPDE                  | SK 4 - Helpdesk |
|          | Beranda 🕤   | » Daftar Pe   | esan Berjalan    |                   | L        |         | Lu                                |    | La     | Lu                      |                 |
| Т        | ampilan     | 25 🔻          | data             |                   |          |         |                                   |    |        | Cari:                   | \               |
|          |             | lul           |                  |                   |          |         |                                   |    |        | 👫 Tanggal Update        | 11              |
|          | 🔲 Trai      | ining SPSE    | 4.3              |                   |          |         |                                   |    |        | 03 Oktober 2019 09:28   |                 |
| 1        | 🔲 Has       | il Testing ap | olikasi SPSE 4.3 | di bogor, Jawa    | Barat    |         | klik pesan yang akan <i>di-ed</i> | it |        | 30 September 2019 10:10 | L               |
|          | 🔲 test      |               |                  |                   |          |         |                                   |    |        | 15 April 2019 21:05     |                 |
| т        | ampilan 1 s | sampai 3 da   | ari 3 data       |                   |          |         |                                   |    |        | « < 1                   | > >>            |
|          | 🔂 Tamba     | ih 🗍 📆 H      | apus             |                   |          |         |                                   |    |        |                         | L               |

Gambar 21. Halaman Daftar Pesan Berjalan

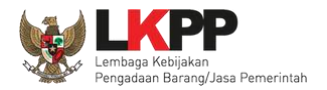

Kemudian akan tampil halaman detail pesan berjalan, Pilih button edit.

| BERANDA EMAIL DATA MASTER LOG AKS          | ES GANTI PASSWORD |                       |        | O LOGOUT              |
|--------------------------------------------|-------------------|-----------------------|--------|-----------------------|
| Aplikasi e-Procurement                     | Latinov           | Latinon               | Latina | HELPDESK 4 - Helpdesk |
| Beranda » Pesan Berjalan » Detail Pesan Be | rjalan            |                       |        |                       |
| Judul                                      |                   | Training SPSE 4.3     |        |                       |
| Tayang Sampai                              |                   | 04 Oktober 2019       |        |                       |
| dei Deere Berichen                         |                   | Training SPSE 4.3     |        |                       |
| Klik Edit<br>C'Edit © Kembali              |                   | Lampiran.pdf - 174 KB |        | L                     |

Gambar 22. Halaman Detail Pesan Berjalan

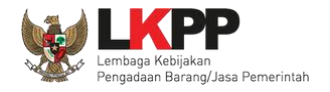

Pada halaman sunting pesan berjalan yang ditampilkan, lalukan *edit* data yang diperlukan kemudian klik simpan untuk melakukan penyimpanan data.

| Beranda 🤉 Pesan Berjalan 🤉       | sunting Pesan Berjalan                                                      |
|----------------------------------|-----------------------------------------------------------------------------|
| Judul *                          | Training SPSE 4.3                                                           |
| Lampiran                         | Lampiran.pdf<br>Choose File No file chosen Lakukan edit data pesan berjalan |
| Tayang Sampai *                  | 04-10-2019                                                                  |
| Isi Pesan Berjalan *             | B I U ≡ ≡ ≡ ≡ Font Size v ≡ ≡<br>Training SPSE 4.3                          |
| Klik simpan<br>* Dat drus diisi. |                                                                             |

#### Gambar 23. Halaman Sunting Pesan Berjalan

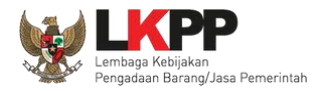

Jika data berhasil disimpan maka *user* akan diarahkan ke halaman detail pesan berjalan dan tampil notifikasi data berhasil disimpan.

| Beranda » Pesan Berjalan » Detail Pesan Berjalan |                       |
|--------------------------------------------------|-----------------------|
| Data berhasil disimpan Data berhasil disimpan    |                       |
| Judul                                            | Training SPSE         |
| Tayang Sampai                                    | 04 Oktober 2019       |
| lsi Pesan Berjalan                               | Training SPSE 4.3     |
| Lampiran                                         | Lampiran.pdf - 174 KB |
| C Kembali                                        |                       |

Gambar 24. Halaman Detail Pesan Berjalan

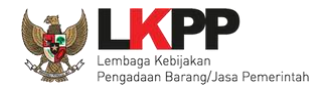

#### c. Hapus Pesan Berjalan

Untuk menghapus pesan berjalan, pilih pesan dengan memberi tanda 🗹 di sebelah pesan yang akan dihapus.

| BERANDA        | EMAIL DATA MASTER LOG AKSES            | GANTI PASSWORD         |        |        |                         |            |
|----------------|----------------------------------------|------------------------|--------|--------|-------------------------|------------|
| * Petunjuk     | Penggunaan Aplikasi e-Procurement Lair | Latina                 | Lating | Latina | HELPDESK 4              | - Helpdesk |
| Beranda » [    | Daftar Pesan Berjalan                  |                        |        |        |                         |            |
| Tampilan 25    | 5 v data                               |                        |        |        | Cari:                   | L          |
| □↓7 Judul      |                                        |                        |        |        | 1 Tanggal Update        | 11         |
|                | L. Beri tanda ceklis pada              | pesan yang akan dihapu | s      |        | 03 Oktober 2019 09:28   |            |
| і п            |                                        |                        |        |        | 30 September 2019 10:10 | L          |
| 🔲 test         |                                        |                        |        |        | 15 April 2019 21:05     |            |
| Tampilan 1 sar | mpai 3 dari 3 data                     | ton hapus              |        |        | « c <b>1</b> >          | >          |

Gambar 25. Halaman Hapus Pesan Berjalan

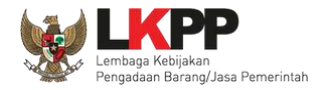

# Pada *pop-up* konfirmasi hapus yang ditampilkan klik *button* **o**K.

| a Latihan                                                                 | latihan-lpse.lkpp.go.id says<br>Anda yakin akan menghapus data ini? |               |        | an               | Latiha                  | SE N                    |
|---------------------------------------------------------------------------|---------------------------------------------------------------------|---------------|--------|------------------|-------------------------|-------------------------|
| BERANDA EMAIL DATA MASTER LOG AKSES GANT                                  | Latinon                                                             | ok<br>Klik OK | Cancel | Q <sup>-12</sup> | HELPDESK<br>Latinar     | OLOGOUT<br>4 - Helpdesk |
| Tampilan 25 v data                                                        |                                                                     |               |        |                  | Cari:                   | L                       |
| □ <sup>↓</sup> <sup>;</sup> Judul                                         |                                                                     |               |        | 11               | Tanggal Update          | 11                      |
| ✓ Training SPSE                                                           |                                                                     |               |        |                  | 03 Oktober 2019 09:49   |                         |
| Hasil Testing aplikasi SPSE 4.3 di bogor, Jawa Barat                      |                                                                     |               |        |                  | 30 September 2019 10:10 | L                       |
| 🔲 test                                                                    |                                                                     |               |        |                  | 15 April 2019 21:05     |                         |
| Tampilan 1 sampai 3 dari 3 data <ul> <li>Tambah</li> <li>Hapus</li> </ul> |                                                                     |               |        |                  | « c 1                   | > <b>&gt;</b>           |

Gambar 26. Halaman Konfirmas Hapus Pesan Berjalan

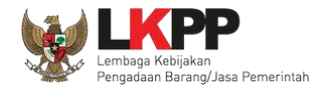

#### 3.1.3. Fitur *User* Aktif

Fitur User Aktif digunakan untuk melihat user yang aktif pada LPSE tersebut.

| BERANDA E                        | MAIL DATA MASTER LOG AKSE                                          | S GANTI PASSWORD                                                     |                                                                                     |                                                                            | O LOGOUT                                                  |
|----------------------------------|--------------------------------------------------------------------|----------------------------------------------------------------------|-------------------------------------------------------------------------------------|----------------------------------------------------------------------------|-----------------------------------------------------------|
| * 🖉 Petunjuk P                   | enggunaan Aplikasi e-Procurement I                                 | Lainnya                                                              | Latinen                                                                             | i atimo.                                                                   | HELPDESK 4 - Helpdesk                                     |
| Informasi Siste                  | m                                                                  |                                                                      | L Frank                                                                             |                                                                            |                                                           |
| JDK=1.8.0_222<br>:: Java Total I | 2-20190711120915.buildslave.jdk8u<br>Memory*=2 GB :: Java Max Memo | -src-tarb08 64bit - Linux :: Free<br>ory*=13 GB :: Database Tablespa | Temp Storage=/home: 155 GB of 952 Gl<br>ace Size (pg_default)=45 GB :: Free File \$ | B (16%) :: Java Free Memory=1 GB ::<br>Storage=/home: 155 GB of 952 GB (10 | : System Start=01 Oktober 2019 13:22<br>6%) :: Core=16 :: |
| Helpdesk Pan                     | el                                                                 |                                                                      |                                                                                     | Pilih <i>link User</i> Aktif                                               |                                                           |
| an                               | an                                                                 |                                                                      | . than                                                                              |                                                                            | an                                                        |
| 🕒 Berita                         |                                                                    |                                                                      | 🛔 User Aktif                                                                        |                                                                            |                                                           |
| E Pesan Ber                      | rjalan                                                             |                                                                      | 🗰 Nama LPSE                                                                         |                                                                            |                                                           |
|                                  |                                                                    |                                                                      | Forensik RHS                                                                        |                                                                            |                                                           |

Gambar 27. Halaman Beranda

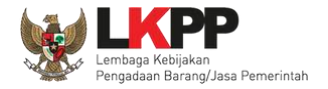

#### Kemudian tampil halaman daftar user aktif.

| BERANDA    | EMAIL DATA MASTER             | LOG AKSES GANTI PASSWORD |                      |        |                       | O LOGOUT     |
|------------|-------------------------------|--------------------------|----------------------|--------|-----------------------|--------------|
| 🔹 🧧 Petunj | juk Penggunaan Aplikasi e-Pro | Latine                   | Latina               | Lating | HELPDESK              | 4 - Helpdesk |
| Beranda    | » Daftar User Aktif           |                          |                      |        |                       |              |
| Tampilan   | 25 v data                     | Daft                     | ar <i>user</i> aktif |        | Cari:                 |              |
| User ID    |                               |                          |                      |        | ↓F Login Time         | 11           |
| РРК3       |                               |                          |                      |        | 03 Oktober 2019 09:54 |              |
| PPK16      |                               |                          |                      |        | 03 Oktober 2019 09:51 |              |
| HELPDES    | К4                            |                          |                      |        | 03 Oktober 2019 09:21 | · · · ·      |
| Tampilan 1 | sampai 3 dari 3 data          |                          |                      |        | « < 1                 | »            |

Gambar 28. Halaman Daftar User Aktif

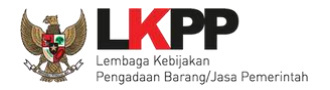

#### 3.1.4. Fitur Nama LPSE

Fitur Nama LPSE digunakan untuk mengelola informasi nama LPSE di halaman publik.

| BERANDA                 | EMAIL DATA MASTER LOG AKSE                                                 | S GANTI PASSWORD                                                          |                                                                                 |                                                                    | O LOGOUT                                                         |
|-------------------------|----------------------------------------------------------------------------|---------------------------------------------------------------------------|---------------------------------------------------------------------------------|--------------------------------------------------------------------|------------------------------------------------------------------|
| 🐥 🥫 Petunj              | juk Penggunaan Aplikasi e-Procurement                                      | Lainnya                                                                   | i atine                                                                         | i atino                                                            | HELPDESK 4 - Helpdesk                                            |
| Informasi S             | Sistem                                                                     |                                                                           | Luci                                                                            |                                                                    |                                                                  |
| JDK=1.8.0<br>:: Java To | )_222-20190711120915.buildslave.jdk8u<br>otal Memory*=2 GB :: Java Max Mem | -src-tarb08 64bit - Linux :: Free Te<br>pry*=13 GB :: Database Tablespace | emp Storage=/home: 155 GB of 952 Gl<br>9 Size (pg_default)=45 GB :: Free File 9 | B (16%) :: Java Free Memory=1 G<br>Storage=/home: 155 GB of 952 GE | B :: System Start=01 Oktober 2019 13:22<br>3 (16%) :: Core=16 :: |
| Helpdesk                | Panel                                                                      |                                                                           |                                                                                 |                                                                    |                                                                  |
| an                      | an                                                                         | an                                                                        | an                                                                              | an                                                                 | all                                                              |
| 🕒 Berita                |                                                                            |                                                                           | 🛔 User Aktif                                                                    |                                                                    |                                                                  |
| 🔳 Pesar                 | n Berjalan                                                                 |                                                                           | III Nama LPSE                                                                   | Pilih <i>link</i> Nama                                             | a LPSE                                                           |
|                         |                                                                            |                                                                           | Forensik RHS                                                                    |                                                                    |                                                                  |

Gambar 29. Halaman Beranda

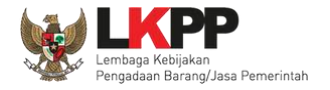

#### Tampil halaman Daftar Nama LPSE.

| BERANDA                  | EMAIL                                           | DATA MASTER LOG AKSE   | S GANTI PASSWORD                   |                                       |                            | O LOGOUT              |
|--------------------------|-------------------------------------------------|------------------------|------------------------------------|---------------------------------------|----------------------------|-----------------------|
| R Petu                   | unjuk Penggunaa                                 | Aplikasi e-Procurement | Latinov                            | Latina                                | Latina                     | HELPDESK 4 - Helpdesk |
| Beranda                  | a » Daftar Nai                                  | na LPSE                |                                    |                                       |                            |                       |
| Tampilan                 | 25 🔻                                            | data                   |                                    |                                       |                            | Cari:                 |
| No ↓₹                    | Nama LPSE                                       | Alamat                 |                                    |                                       |                            | ↓† Display ↓†         |
| 999                      | ITDxx                                           | Gedung LKPP, Lt.       | 5, Kompleks Rasuna Epicentrum, Jl. | Epicentrum Tengah Lot 11 B, Jakarta S | elatan, DKI Jakarta, 12940 |                       |
| 123<br>Tampilan<br>O Tam | LPSE Testing<br>1 sampai 2 dar<br>bah LPSE Baru | Klik untuk t           | ambah                              |                                       |                            | « < <b>1</b> > »      |

Gambar 30. Halaman Daftar LPSE

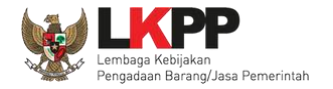

#### a. Tambah LPSE Baru

Untuk menambahkan LPSE klik button Tambah LPSE Baru kemudian tampil halaman edit LPSE.

| La <sup>tin</sup> Beranda » | Daftar Nama LPSE » Edit   | Latin                                                           |
|-----------------------------|---------------------------|-----------------------------------------------------------------|
|                             | ID LPSE *                 |                                                                 |
| Latiha                      | Nama LPSE *               | Latih                                                           |
| Latin                       | Alamat                    | Font Size Font Family. Font Forma 1. Masukkan seluruh data LPSE |
| Latina                      |                           | Latih                                                           |
|                             | Public URL * contoh : htt | tp://abcd.com                                                   |
| Latihi                      | Kontak                    | Font Size Font Family. Font Format                              |
| Latihi                      |                           | Latih                                                           |

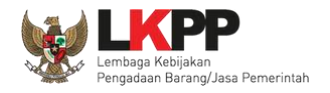

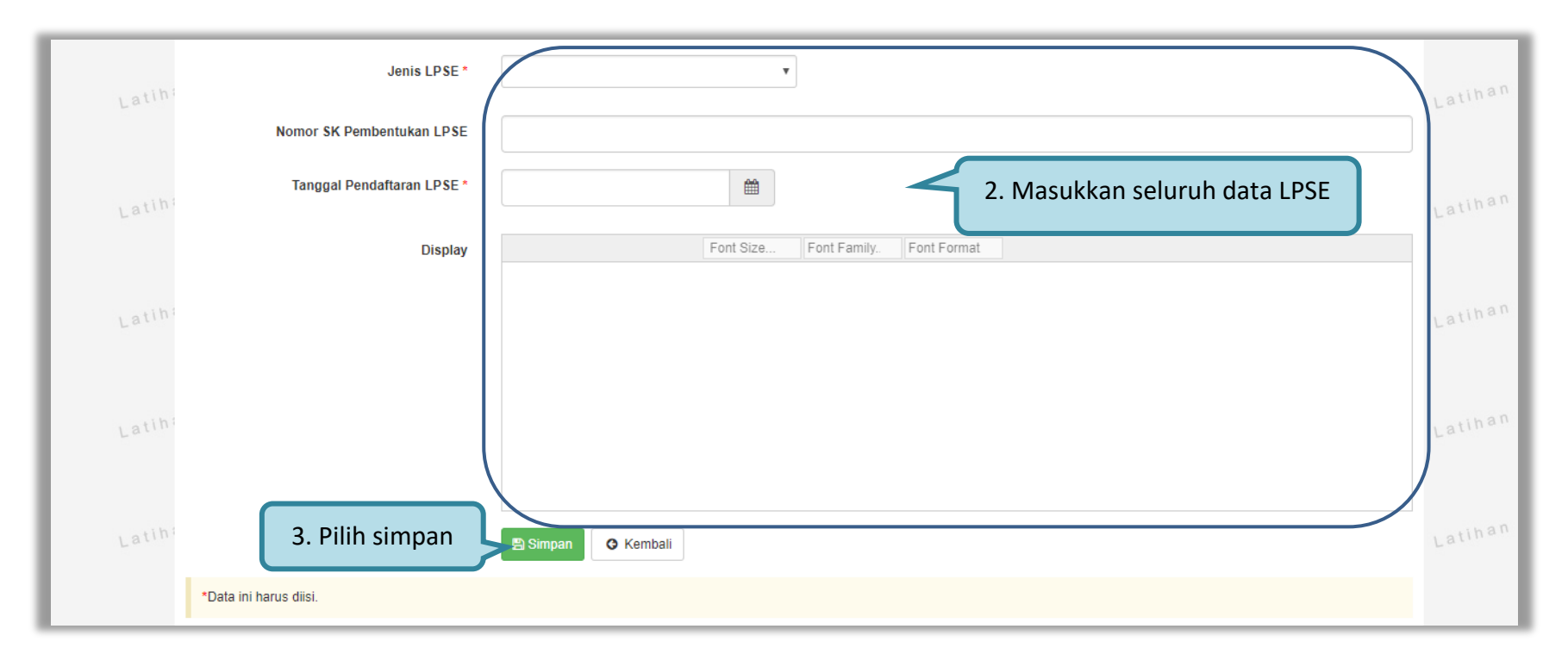

Gambar 31. Halaman Edit LPSE

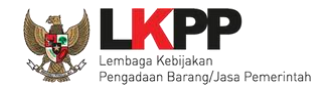

Penjelasan field-field pada halaman tambah nama LPSE,

- **ID LPSE**, adalah nomor ID dari LPSE;
- Nama LPSE, adalah nama LPSE;
- Alamat, adalah alamat lengkap LPSE;
- **Public URL**, adalah alamat website dari LPSE;
- Kontak, adalah informasi kontak LPSE yang dapat dihubungi, dapat berupa nomor telepon, fax, email dan sebagainya.
- Jenis LPSE, adalah jenis dari LPSE;
- Nomor SK Pembentukan LPSE, adalah nomor surat keputusan pembentukan LPSE;
- Tanggal Pendaftaran LPSE, adalah tanggal pendaftaran LPSE;
- **Display**, adalah deskripsi dari LPSE.

Klik *button* Jika sudah selesai mengisi data nama LPSE.

41

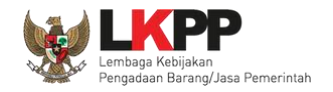

| BERAND        | A EMAIL E           | DATA MASTER LOG AKSES         | GANTI PASSWORD                      |                                   |                             |         |                 |   |
|---------------|---------------------|-------------------------------|-------------------------------------|-----------------------------------|-----------------------------|---------|-----------------|---|
| A Pe          | tunjuk Penggunaan   | Aplikasi e-Procurement Lainny | a<br>Latino                         | Latinon                           | Latina                      | HELPDES | SK 4 - Helpdesk | L |
| Berand        | la » Daftar Nama    | a LPSE                        |                                     |                                   |                             |         |                 |   |
| Data          | berhasil disimpan   | Data be                       | rhasil disimpan                     |                                   |                             |         |                 | 1 |
| Tampilar      | 25 <b>v</b> da      | ita                           |                                     |                                   |                             | Cari:   |                 |   |
| No <b>↓</b> ₹ | Nama LPSE           | Alamat                        |                                     |                                   |                             | .↓↑ Dis | play 👫 🕺        | L |
| 999           | ITDxx               | Gedung LKPP, Lt. 5, Kor       | npleks Rasuna Epicentrum, Jl. Epice | entrum Tengah Lot 11 B, Jakarta S | Selatan, DKI Jakarta, 12940 |         |                 |   |
| 543           | LPSE                | Gedung LKPP Lantai 5          |                                     |                                   |                             |         |                 |   |
| 123           | LPSE Testing        |                               |                                     |                                   |                             |         |                 |   |
| Tampilar      | n 1 sampai 3 dari 3 | 3 data                        |                                     |                                   |                             | « c 1   | > >>            | - |
| 🗘 Tan         | nbah LPSE Baru      |                               |                                     |                                   |                             |         |                 |   |

Jika data berhasil disimpan maka *user* akan diarahkan ke halaman daftar nama LPSE dan tampil notifikasi data berhasil disimpan.

Gambar 32. Halaman Daftar Nama LPSE

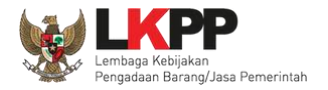

#### Tampilan Nama LPSE pada halaman publik SPSE, pada halaman utama sebelum login pilih menu Kontak Kami.

| hani               | Latihan                              | Latiha Web LKPP                                                                                                    | Latihan                   | Latihan                                 | <b>€</b> ₽           | SE      |
|--------------------|--------------------------------------|----------------------------------------------------------------------------------------------------|---------------------------|-----------------------------------------|----------------------|---------|
| BERANDA CARI PAKET | REGULASI KONTEN KHUSUS               | DAFTAR HITAM KONTAK KAMI                                                                                                    |                           |                                         | PENDAFTARAN PENYEDIA | login 🗕 |
| Kontak Kami        |                                      |                                                                                                    |                           |                                         |                      |         |
|                    | ITDxx<br>ALAMA<br>Telepor<br>Website | .T: Gedung LKPP, Lt. 5, Kompleks Rasuna Epicentr<br>n : (021) 299 12 450 Fax : (021) 299 12 451<br>e: https://latihan-lpse.lkpp.go.id/spse4 | rum, Jl. Epicentrum Tenga | h Lot 11 B, Jakarta Selatan, DKI Jakart | a, 12940             |         |

Gambar 33. Tampilan Nama LPSE Pada Halaman Publik SPSE

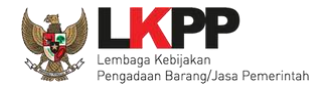

#### b. Edit Nama LPSE

Untuk melakukan *edit* nama LPSE, klik nama LPSE yang ada di daftar nama LPSE.

| BERAND                   | A EMAIL                                          | DATA MASTER LOG AKSES       | GANTI PASSWORD                   |                                       |                             | O LOGOUT              |
|--------------------------|--------------------------------------------------|-----------------------------|----------------------------------|---------------------------------------|-----------------------------|-----------------------|
| A Pe                     | tunjuk Pengguna                                  | an Aplikasi e-Procurement L | Latinovi                         | Latina                                | Latinan                     | HELPDESK 4 - Helpdesk |
| Berand                   | la » Daftar Na                                   | ma LPSE                     |                                  |                                       |                             |                       |
| Tampilar                 | 1 25 <b>v</b>                                    | data                        |                                  |                                       |                             | Cari:                 |
| No ↓₹                    | Nama LPSE                                        | Alamat                      |                                  |                                       |                             | ↓† Display ↓†         |
| 999                      | ITDxx                                            | Codupa LKDD Lt 5            | Kompleke Pasuna Enicontrum II. F | inicontrum Tengah Lot 11 B, Jakarta S | Selatan, DKI Jakarta, 12940 |                       |
| 123<br>Tampilar<br>O Tar | LPSE Testing<br>n 1 sampai 2 da<br>nbah LPSE Bar | Klik nama<br>ri 2 data<br>u | LPSE yang akan di- <i>edit</i>   |                                       |                             |                       |

Gambar 34. Halaman Daftar Nama LPSE

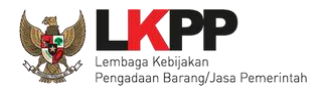

| Beranda » Daftar Nama LPSE » Edit |                                            |
|-----------------------------------|--------------------------------------------|
| ID LPSE *                         |                                            |
| Nama LPSE *                       | Tes LPSE Lakukan edit data                 |
| Alamat                            | Font Size Font Family. Font Format         |
|                                   | opcondum tengan                            |
| Public URL *                      | http://kpp.go.id                           |
| Kontak                            | Font Size     Font Family.     Font Format |
|                                   |                                            |
|                                   |                                            |

#### Kemudian tampil halaman *edit* nama LPSE, lakukan *edit* data nama LPSE dan klik simpan jika telah selesai melakukan *edit*.

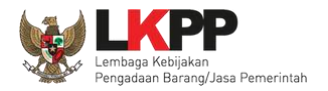

| Jenis LPSE *               | LPSE Departemen                                |
|----------------------------|------------------------------------------------|
| Nomor SK Pembentukan LPSE  | 12345                                          |
| Tanggal Pendaftaran LPSE * | 27-03-2018   Lakukan edit data yang diperlukan |
| Display                    | Font Size Font Family. Font Format             |
|                            | ini display                                    |
| Klik simpan                | Simpan 🗎 Hapus 🔿 Kembali                       |

Gambar 35. Halaman Edit LPSE

46

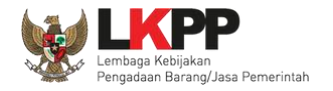

| BERAN   | DA EMAIL                           | DATA MASTER LOG AKSES        | GANTI PASSWORD                        |                                 |                             |                 |                |
|---------|------------------------------------|------------------------------|---------------------------------------|---------------------------------|-----------------------------|-----------------|----------------|
| A 8     | Petunjuk Pengguna                  | an Aplikasi e-Procurement La | Latino.                               | Latine                          | Latina                      | HELPDESK        | < 4 - Helpdesk |
| Beran   | nda » Daftar Na                    | ima LPSE                     |                                       |                                 |                             |                 |                |
| Data    | a berhasil disimp                  | an Di                        | ata berhasil disimpan                 |                                 |                             |                 | L              |
| Tampila | an 25 🔻                            | data                         |                                       |                                 |                             | Cari:           |                |
| No ↓    | Nama LPSE                          | Alamat                       |                                       |                                 |                             | <b>↓</b> ↑ Disp | lay l↑ L       |
| 999     | ITDxx                              | Gedung LKPP, Lt. 5,          | Kompleks Rasuna Epicentrum, Jl. Epice | entrum Tengah Lot 11 B, Jakarta | Selatan, DKI Jakarta, 12940 |                 |                |
| 543     | LPSE                               | Gedung LKPP Lanta            | i 5                                   |                                 |                             |                 |                |
| 123     | LPSE Testing                       |                              |                                       |                                 |                             |                 |                |
| Tampila | an 1 sampai 3 da<br>ambah LPSE Bar | uri 3 data<br>ru             |                                       |                                 |                             | « c 1           | 3 35           |

Jika data berhasil disimpan maka *user* akan diarahkan ke halaman daftar nama LPSE dan tampil notifikasi data berhasil disimpan.

Gambar 36. Halaman Daftar Nama LPSE

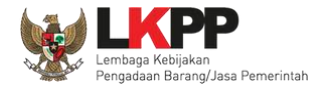

#### c. Hapus Nama LPSE

Untuk menghapus nama LPSE, klik nama LPSE yang ada di daftar nama LPSE.

| BERANDA EMAIL DATA M            | ASTER LOG AKSES              | GANTI PASSWORD                     |                                |                               |                       |
|---------------------------------|------------------------------|------------------------------------|--------------------------------|-------------------------------|-----------------------|
| 🗍 🧧 Petunjuk Penggunaan 🛛 Ap    | olikasi e-Procurement Lainny | a                                  | Latino                         | i atino                       | HELPDESK 4 - Helpdesk |
| Beranda » Daftar Nama LPS       | E                            |                                    |                                |                               |                       |
| Tampilan 25 🔻 data              |                              |                                    |                                |                               | Cari:                 |
| No 🚛 Nama LPSE                  | Alamat                       |                                    |                                |                               | .↓↑ Display .↓↑       |
| 999 ITDxx                       | Gedung LKPP, Lt. 5, Kor      | npleks Rasuna Epicentrum, Jl. Epic | entrum Tengah Lot 11 B, Jakart | a Selatan, DKI Jakarta, 12940 |                       |
| 543 LPSE                        |                              |                                    |                                |                               |                       |
| 123 LPSE Testing                | Klik nama LPSE               | yang akan dihapus                  |                                |                               |                       |
| Tampilan 1 sampai 3 dari 3 data | 1                            |                                    |                                |                               | « c 1 > »             |
| Tambah LPSE Baru                |                              |                                    |                                |                               | L                     |

Gambar 37. Halaman Daftar Nama LPSE

| anda » Daftar Nama LPSE » Edit |                                   |
|--------------------------------|-----------------------------------|
| ID LPSE *                      | 123                               |
| Nama LPSE *                    | LPSE Testing                      |
| Alamat                         | B / U 萨 答 语 圖 汪 汪 Fort Size > 语 语 |
|                                |                                   |
|                                |                                   |
|                                |                                   |
| Public URL *                   | http://ipse.go.id                 |
| Kontak                         | B I U E E E E E Font Size ▼ I E E |
|                                |                                   |
|                                |                                   |
| Jenis LPSE *                   | LPSE Nasional                     |
| Nomor SK Pembentukan LPSE      |                                   |
| Tanggal Pendaftaran LPSE *     | 15-04-2019                        |
| Display                        | B / U IF 答 语 Ⅲ 日 IE Fort Size >   |
|                                |                                   |
|                                |                                   |
|                                |                                   |
|                                | KIIK button Hapus                 |
|                                |                                   |

Kemudian tampil halaman *edit* nama LPSE, tekan *button* hapus lalu akan tampil *pop-up* konfirmasi hapus.

Gambar 38. Halaman Edit LPSE

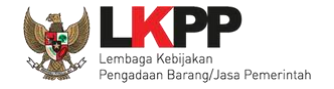

# Pada *pop-up* konfirmasi hapus yang ditampilkan klik *button* **o**K.

| Public URL *               | From latihan-Ipse.Ikpp.go.id<br>Anda yakin akan menghapus data ini?<br>OK Cancel |
|----------------------------|----------------------------------------------------------------------------------|
|                            | Klik OK                                                                          |
| Kontak                     | Font Size Font Farmer mat                                                        |
|                            |                                                                                  |
| Jenis LPSE *               | LPSE Departemen                                                                  |
| Nomor SK Pembentukan LPSE  | 12345                                                                            |
| Tanggal Pendaftaran LPSE * | 27-03-2018                                                                       |

Gambar 39. Halaman Konfrimasi Hapus Nama LPSE

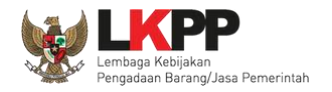

#### **3.1.5.** Fitur Forensik RHS

Fitur Forensik RHS adalah fitur untuk men-*download* RHS, private key, serta struk penawaran harga dan teknis sesuai dengan

paket yang dibutuhkan untuk dilakukan uji forensik.

| BERANDA                 | EMAIL DATA MASTER                                       | LOG AKSES GANTI PASSWO                                     | DRD                                                                          |                                                      |                                                                      | Фьовоит                                      |
|-------------------------|---------------------------------------------------------|------------------------------------------------------------|------------------------------------------------------------------------------|------------------------------------------------------|----------------------------------------------------------------------|----------------------------------------------|
| 🐥  🖉 Petunj             | uk Penggunaan Aplikasi e-Pr                             | rocurement Lainnya                                         | na                                                                           |                                                      | Latina                                                               | HELPDESK 4 - Helpdesk                        |
| Informasi S             | Sistem                                                  |                                                            |                                                                              |                                                      |                                                                      |                                              |
| JDK=1.8.0<br>:: Java To | _222-20190711120915.builds<br>otal Memory*=2 GB :: Java | slave.jdk8u-src-tarb08 64bit -<br>Max Memory*=13 GB :: Dat | - Linux :: Free Temp Storage=/home<br>tabase Tablespace Size (pg_default)=45 | : 155 GB of 952 GB (16%)<br>GB :: Free File Storage= | :: Java Free Memory=1 GB :: Syst<br>/home: 155 GB of 952 GB (16%) :: | em Start=01 Oktober 2019 13:22<br>Core=16 :: |
| Helpdesk                | Panel                                                   |                                                            |                                                                              |                                                      |                                                                      |                                              |
| an                      |                                                         |                                                            | han                                                                          | an                                                   | an                                                                   | an                                           |
| 🕒 Berita                |                                                         |                                                            |                                                                              | 🛔 User Aktif                                         |                                                                      |                                              |
| 🔳 Pesar                 | n Berjalan                                              |                                                            |                                                                              | III Nama LPSE                                        | Dilih <i>link</i> Log Alvoor                                         |                                              |
|                         |                                                         |                                                            |                                                                              | Forensik RHS                                         | PIIII IIIK LOG AKSES                                                 |                                              |

Gambar 40. Halaman Beranda

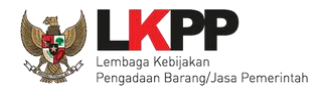

#### Kemudian tampil halaman data RHS Forensik.

| Bera             | Beranda » Rhs Forensik                       |                                                                                                    |  |  |  |  |  |
|------------------|----------------------------------------------|----------------------------------------------------------------------------------------------------|--|--|--|--|--|
| Tampil           | mpilan 25 🔹 data Daftar RHS Forensik Cari:   |                                                                                                    |  |  |  |  |  |
|                  | Kode Tender                                  | Nama Paket                                                                                                    |  |  |  |  |  |
|                  | 17495999                                     | PEKERJAAN KONSULTANSI PENGAWASAN PEMBANGUNAN GEDUNG LAYANAN UPF-PFK PALEMBANG - Chitra 17 Juli 2019                                                                                                    |  |  |  |  |  |
|                  | 17531999                                     | Pengadaan Perangkat Security, Server dan Jaringan, REZA KONSOL Pengadaan Perangkat Security, Server dan Jaringan, REZA KONSOL LAGI Pengadaan Perangkat Security, Server dan Jaringan                                                                   |  |  |  |  |  |
|                  | 16986999                                     | Pemeliharaan, Keindahan dan Keamanan Gedung (9 Bulan) Tony Bengkulu                                                                                                    |  |  |  |  |  |
|                  | 16834999                                     | Konsultan Senior Programmer                                                                                                    |  |  |  |  |  |
|                  | 14590999                                     | - Seminar Kit Peserta [50 ORG x 13 LOK]                                                                                                    |  |  |  |  |  |
|                  | 14901999                                     | Jamuan Rapat / Sosialiasi dan Bimbingan Teknis Sistem Informasi Perencanaan PBJP / Sistem Informasi Perencanaan PBJP / Sistem Perencanaan PBJP yang Terintegrasi dengan Renja dan RKA K/L / Direktorat Perencanaaan, Monitoring dan Evaluasi Pengadaan |  |  |  |  |  |
|                  | 13496999                                     | Konsultan Pengembangan Aplikasi Pendukung SPSE Ozy                                                                                                    |  |  |  |  |  |
|                  | 7298999                                      | Penataan Lingkungan Permukiman Gang Bija dan Gang Rama Desa Besan (Perbekel Desa Besan, Ds. Besan Kec. Dawan)                                                                                                    |  |  |  |  |  |
|                  | 7197999                                      | Pengadaan Laptop, Desktop STIN, dan Antivirus                                                                                                    |  |  |  |  |  |
|                  | 7294999                                      | Pengadaan Paket Pembinaan dan Seragam, Pengadaan ATK dan Komputer Supplies Semester II                                                                                                    |  |  |  |  |  |
|                  | 7295999                                      | ATK dan Bahan komputer / Operasional dan Pemeliharaan Kantor / Layanan Perkantoran / Biro Umum dan Keuangan                                                                                                    |  |  |  |  |  |
| P                | 7187999                                      | Jasa Lainnya Event Organizer/Dukungan Layanan Kegiatan/Pelayanan Pemberian Keterangan Ahli/Direktorat Pengembangan Permasalahan Hukum, Jamuan Ruang Pimpinan/Operasional dan Pemeliharaan Kantor/Layanan Perkantoran/Biro Umum dan Keuangan            |  |  |  |  |  |
| Tampil<br>Tampil | ampilan 1 sampai 25 dari 31 data 🔍 < 1 2 > » |                                                                                                    |  |  |  |  |  |

Gambar 41. Halaman Daftar RHS Forensik

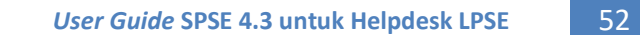

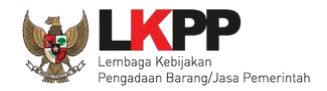

#### a. Detail RHS Forensik

Untuk melihat detail RHS Forensik pilih satu paket.

| Berar       | Beranda » Rhs Forensik                                                                                                    |                                                                                                    |    |  |  |  |  |  |
|-------------|----------------------------------------------------------------------------------------------------|----------------------------------------------------------------------------------------------------|----|--|--|--|--|--|
|             |                                                                                                    |                                                                                                    |    |  |  |  |  |  |
| Tampil      | an 25 v data                                                                                                    | Cari:                                                                                                    |    |  |  |  |  |  |
| ∎‡†         | Kode Tender                                                                                                    | Nama Paket                                                                                                    | 1F |  |  |  |  |  |
|             | 17495999                                                                                                    | PEKERJAAN KONSULTANSI PENGAWASAN PEMBANGUNAN GEDUNG LAYANAN UPF-PFK PALEMBANG - Chitra 17 Juli 2019                                                                                                    |    |  |  |  |  |  |
|             | 17531999                                                                                                    | Pengadaan Perangkat Security, Server dan Jaringan, REZA KONSOL Pengadaan Perangkat Security, Server dan Jaringan, REZA KONSOL LAGI Pengadaan Perangkat Security, Server dan Jaringan                                                                  |    |  |  |  |  |  |
|             | 16986999                                                                                                    | Pemeliharaan, Keindahan dan Keamanan Gedung (9 Bulan) Tony Bengroom Klik nama paket                                                                                                    |    |  |  |  |  |  |
|             | 16834999                                                                                                    | Konsultan Senior Programmer                                                                                                    |    |  |  |  |  |  |
|             | 14590999                                                                                                    | - Seminar Kit Peserta [50 ORG × 13 LOK]                                                                                                    |    |  |  |  |  |  |
|             | 14901999                                                                                                    | Jamuan Rapat / Sosialiasi dan Bimbingan Teknis Sistem Informasi Perencanaan PBJP / Sistem Informasi Perencanaan PBJP / Sistem Perencanaan PBJP yang Terintegrasi dengan Renja dan RKA K/L / Direktorat Perencanaan, Monitoring dan Evaluasi Pengadaan |    |  |  |  |  |  |
|             | 13496999                                                                                                    | Konsultan Pengembangan Aplikasi Pendukung SPSE Ozy                                                                                                    |    |  |  |  |  |  |
|             | 7298999                                                                                                    | Penataan Lingkungan Permukiman Gang Bija dan Gang Rama Desa Besan (Perbekel Desa Besan, Ds. Besan Kec. Dawan)                                                                                                    |    |  |  |  |  |  |
|             | 7197999                                                                                                    | Pengadaan Laptop, Desktop STIN, dan Antivirus                                                                                                    |    |  |  |  |  |  |
|             | 7294999                                                                                                    | Pengadaan Paket Pembinaan dan Seragam, Pengadaan ATK dan Komputer Supplies Semester II                                                                                                    |    |  |  |  |  |  |
|             | 7295999                                                                                                    | ATK dan Bahan komputer / Operasional dan Pemeliharaan Kantor / Layanan Perkantoran / Biro Umum dan Keuangan                                                                                                    |    |  |  |  |  |  |
|             | 7187999       Jasa Lainnya Event Organizer/Dukungan Layanan Kegiatan/Pelayanan Pemberian Keterangan Ahli/Direktorat Pengembangan Permasalahan Hukum, Jamuan Ruang         Pimpinan/Operasional dan Pemeliharaan Kantor/Layanan Perkantoran/Biro Umum dan Keuangan |                                                                                                    |    |  |  |  |  |  |
| Tampil      | Tampilan 1 sampai 25 dari 31 data                                                                                                    |                                                                                                    |    |  |  |  |  |  |
| <b>छि</b> म | apus                                                                                                    |                                                                                                    |    |  |  |  |  |  |

Gambar 42. Halaman Daftar RHS Forensik detail

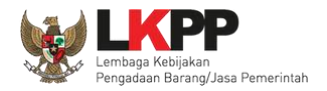

#### Kemudian tampil halaman detail RHS Forensik

| Beranda » Rhs Forensik      |                      |                             |                                             |  |  |  |  |  |
|-----------------------------|----------------------|-----------------------------|---------------------------------------------|--|--|--|--|--|
| # Nama Penyedia Barang/Jasa | Kode Tender          | RHS Harga                   | RHS Teknis                                  |  |  |  |  |  |
| 1 REKANAN 1                 | 17531999 Lelang Umum | ♦ RHS ♦ Private Key ♦ Struk | ↓ RHS         ↓ Private Key         ↓ Struk |  |  |  |  |  |
| 2 REKANAN 2                 | 17531999 Lelang Umum | ♦ RHS ♦ Private Key ♦ Struk | ↓ RHS     ↓ Private Key     ↓ Struk         |  |  |  |  |  |
| 3 REKANAN 3                 | 17531999 Lelang Umum | ♦ RHS ♦ Private Key ♦ Struk | ↓ RHS     ↓ Private Key     ↓ Struk         |  |  |  |  |  |
| 4 REKANAN 4                 | 17531999 Lelang Umum | ♦ RHS ♦ Private Key ♦ Struk | ↓ RHS         ↓ Private Key         ↓ Struk |  |  |  |  |  |
| C Kembali                   |                      |                             |                                             |  |  |  |  |  |

Gambar 43. Halaman Detail RHS Forensik

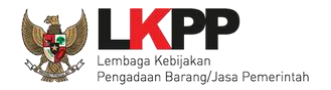

#### b. Hapus RHS Forensik

Untuk menghapus RHS Forensik, pilih pesan dengan memberi tanda 🗹 di sebelah pesan yang akan dihapus.

| Bera  | nda » Rhs Forensik                                                                                                    |                                                                                                    |                                                                                                    |  |  |  |
|-------|----------------------------------------------------------------------------------------------------|----------------------------------------------------------------------------------------------------|----------------------------------------------------------------------------------------------------|--|--|--|
| Tampi | lan 25 🔻 data                                                                                                    |                                                                                                    | Cari:                                                                                                    |  |  |  |
| ∎l1   | Kode Tender                                                                                                    | Nama Paket                                                                                                    | 17                                                                                                    |  |  |  |
|       | d 1. Beri ta                                                                                                    | nda ceklis pada pesan yang akan dihapus                                                                                                  | NG LAYANAN UPF-PFK PALEMBANG - Chitra 17 Juli 2019                                                                  |  |  |  |
|       | 1                                                                                                    | Security, Server dan Jaringan                                                                                                    | engadaan Perangkat Security, Server dan Jaringan, REZA KONSOL LAGI Pengadaan Perangkat                              |  |  |  |
|       | 16986999                                                                                                    | Pemeliharaan, Keindahan dan Keamanan Gedung (9 Bulan) Tony Ben                                                                           | gkulu                                                                                                    |  |  |  |
|       | 16834999 Konsultan Senior Programmer                                                                                                    |                                                                                                    |                                                                                                    |  |  |  |
|       | 14590999                                                                                                    | - Seminar Kit Peserta [50 ORG x 13 LOK]                                                                                                  |                                                                                                    |  |  |  |
|       | 14901999                                                                                                    | Jamuan Rapat / Sosialiasi dan Bimbingan Teknis Sistem Informasi Per<br>dengan Renja dan RKA K/L / Direktorat Perencanaan, Monitoring dan | encanaan PBJP / Sistem Informasi Perencanaan PBJP / Sistem Perencanaan PBJP yang Terintegrasi<br>Evaluasi Pengadaan |  |  |  |
|       | 13496999                                                                                                    | Konsultan Pengembangan Aplikasi Pendukung SPSE Ozy                                                                                       |                                                                                                    |  |  |  |
|       | 7295999                                                                                                    | ATK dan Bahan komputer / Operasional dan Pemeliharaan Kantor / La                                                                        | iyanan Perkantoran / Biro Umum dan Keuangan                                                                         |  |  |  |
|       | 7187999 Jasa Lainnya Event Organizer/Dukungan Layanan Kegiatan/Pelayanan Pemberian Keterangan Ahli/Direktorat Pengembangan Permasalahan Hukum, Jamuan Ruang Pimpinan/Operasional dan Pemeliharaan Kantor/Layanan Perkantoran/Biro Umum dan Keuangan |                                                                                                    |                                                                                                    |  |  |  |
| Tampi | Tampilan 1 sampai 25 dari 31 data          « < 1 2 > »<br>2. Klik button hapus                                                                                                    |                                                                                                    |                                                                                                    |  |  |  |

Gambar 44. Halaman Hapus RHS Forensik

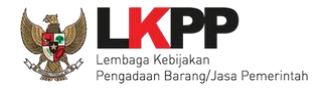

# Pada *pop-up* konfirmasi hapus yang ditampilkan klik *button* **o**K.

| 12082999       Penataan Ulang Ruang Kerja Li         10141999       Pengadaan Storage Server PPr         10123999       Pengadaan Peralatan GNSS,Pe         10115999       Jasa Alihmedia Arsip Kertas dar         9825999       Pengadaan Tangga Akses Lt. Mezzanine/ Persiapan Pengadaan Sarana dan Prasa         9906999       Pengadaan Tangga Akses Lt. Mezzanine/ Persiapan Pengadaan Sarana dan Prasa         9006999       Pengadaan Tangga Akses Lt. 5 itd         83967999       Pengadaan Tangga Akses Lt. 5 itd         8345999       Pengadaan Tangga Akses Lt. Mezzanine/ Persiapan Pengadaan Sarana dan Prasarana Gedung dan Bangunan/ Layanan Internal (Overhead)/ Biro Umum         7706999       Pengadaan Tangga Akses Lt. Mezzanine/ Persiapan Pengadaan Sarana dan Prasarana Gedung dan Bangunan/ Layanan Internal (Overhead)/ Biro Umum         7706999       Pengadaan Tangga Akses Lt. Mezzanine/ Persiapan Pengadaan Sarana dan Prasarana Gedung dan Bangunan/ Layanan Internal (Overhead)/ Biro Umum         7706999       Pengadaan Tangga Akses Lt. Mezzanine/ Persiapan Pengadaan Sarana dan Prasarana Gedung dan Bangunan/ Layanan Internal (Overhead)/ Biro Umum         7298999       Pengadaan Tangga Akses Sarang Sarang Sarang Gedung dan Bangunan/ Layanan Internal (Overhead)/ Biro Umum         7298999       Pengadaan Tangga Akses Sarang Sarang Sarang Sarang Sarang Sarang Sarang Sarang Sarang Sarang Sarang Sarang Sarang Sarang Sarang Sarang Sarang Sarang Sarang Sarang Sarang Sarang Sarang Sarang Sarang Sarang Sarang Sarang Sarang Sarang Sarang Sarang Sara | iun                                                                                                    |  |  |  |  |  |  |
|----------------------------------------------------------------------------------------------------|----------------------------------------------------------------------------------------------------|--|--|--|--|--|--|
| Anda yakin akan menghapus data ini?<br>Anda yakin akan menghapus data ini?<br>I 10123999 Pengadaan Peralatan GNSS, Pe<br>I 10115999 Jasa Alihmedia Arsip Kertas dar<br>9825999 Pengadaan Tangga Akses Lt. Mezzanine/ Persiapan Pengadaan Sarana dan Prasa<br>Klik OK Bangunan/ Layanan Internal (Overhead)<br>9945999 ARI ARI Balikpapan<br>9006999 Pengadaan Tangga Akses Lt. 5 itd<br>88967999 Pengadaan Peralatan Pendukung Kantor Pustikomhub dan LPSE<br>8345999 Pengadaan Peralatan Pendukung Kantor Pustikomhub dan LPSE<br>1729899 Pengadaan Storage Server<br>7298999 Pengadaan Lingkungan Permukiman Gang Bija dan Gang Rama Desa Besan (Perbekel Desa Besan, Ds. Besan Kec. Dawan)<br>7197999 Pengadaan Laptop, Desktop STIN, dan Antivirus<br>7294999 Pengadaan Paket Pembinaan dan Seragam, Pengadaan ATK dan Komputer Supplies Semester II<br>7295999 ATK dan Bahan komputer / Operasional dan Pemeliharaan Kantor / Layanan Perkantoran / Biro Umum dan Keuangan                                                                                                    | angan - Ria                                                                                                    |  |  |  |  |  |  |
| <ul> <li>10123999</li> <li>Pengadaan Peralatan GNSS,Pe</li> <li>10115999</li> <li>Jasa Alihmedia Arsip Kertas dan</li> <li>9825999</li> <li>Pengadaan Tangga Akses Lt. Mezzanine/ Persiapan Pengadaan Sarana dan Prase</li> <li>9945999</li> <li>ARI ARI Balikpapan</li> <li>9006999</li> <li>Pengadaan Tangga Akses Lt. 5 itd</li> <li>8967999</li> <li>Pengadaan Tangga Akses Lt. Mezzanine/ Persiapan Pengadaan Sarana dan Prase</li> <li>8967999</li> <li>Pengadaan Tangga Akses Lt. 5 itd</li> <li>8967999</li> <li>Pengadaan Tangga Akses Lt. Mezzanine/ Persiapan Pengadaan Sarana dan Prase</li> <li>8345999</li> <li>Pengadaan Tangga Akses Lt. Mezzanine/ Persiapan Pengadaan Sarana dan Praserana Gedung dan Bangunan/ Layanan Internal (Overhead)/ Biro Umum</li> <li>7706999</li> <li>Pengadaan Tangga Akses Lt. Mezzanine/ Persiapan Pengadaan Sarana dan Praserana Gedung dan Bangunan/ Layanan Internal (Overhead)/ Biro Umum</li> <li>7706999</li> <li>Pengadaan Storage Server</li> <li>7298999</li> <li>Pengadaan Laptop, Desktop STIN, dan Antivirus</li> <li>7294999</li> <li>Pengadaan Paket Pembinaan dan Seragam, Pengadaan ATK dan Komputer Supplies Semester II</li> <li>729599</li> <li>ATK dan Bahan komputer / Operasional dan Pemeliharaan Kantor / Layanan Perkantoran / Biro Umum dan Keuangan</li> </ul>                                                                                                    |                                                                                                    |  |  |  |  |  |  |
| <ul> <li>10115999 Jasa Alihmedia Arsip Kertas dat</li> <li>9825999 Pengadaan Tangga Akses Lt. Mezzanine/ Persiapan Pengadaan Sarana dan Prasa Klik OK Bangunan/ Layanan Internal (Overhead)</li> <li>9945999 ARI ARI Balikpapan</li> <li>9006999 Pengadaan Tangga Akses Lt. 5 itd</li> <li>8967999 Pengadaan Peralatan Pendukung Kantor Pustikomhub dan LPSE</li> <li>8345999 Pengadaan Tangga Akses Lt. Mezzanine/ Persiapan Pengadaan Sarana dan Prasarana Gedung dan Bangunan/ Layanan Internal (Overhead)/ Biro Umum</li> <li>7706999 Pengadaan Storage Server</li> <li>7298999 Pengadaan Laptop, Desktop STIN, dan Antivirus</li> <li>7294999 Pengadaan Paket Pembinaan dan Seragam, Pengadaan ATK dan Komputer Supplies Semester II</li> <li>729599 ATK dan Bahan komputer / Operasional dan Pemeliharaan Kantor / Layanan Perkantoran / Biro Umum dan Keuangan</li> </ul>                                                                                                    |                                                                                                    |  |  |  |  |  |  |
| <ul> <li>9825999</li> <li>Pengadaan Tangga Akses Lt. Mezzanine/ Persiapan Pengadaan Sarana dan Prasa</li> <li>9945999</li> <li>ARI ARI Balikpapan</li> <li>9006999</li> <li>Pengadaan Tangga Akses Lt. 5 itd</li> <li>8967999</li> <li>Pengadaan Peralatan Pendukung Kantor Pustikomhub dan LPSE</li> <li>8345999</li> <li>Pengadaan Tangga Akses Lt. Mezzanine/ Persiapan Pengadaan Sarana dan Prasarana Gedung dan Bangunan/ Layanan Internal (Overhead)/ Biro Umum</li> <li>7706999</li> <li>Pengadaan Storage Server</li> <li>7298999</li> <li>Pengadaan Laptop, Desktop STIN, dan Antivirus</li> <li>7294999</li> <li>Pengadaan Paket Pembinaan dan Seragam, Pengadaan ATK dan Komputer Supplies Semester II</li> <li>7295999</li> <li>ATK dan Bahan komputer / Operasional dan Pemeliharaan Kantor / Layanan Perkantoran / Biro Umum dan Keuangan</li> </ul>                                                                                                    |                                                                                                    |  |  |  |  |  |  |
| 9945999ARI ARI Balikpapan9006999Pengadaan Tangga Akses Lt. 5 itd8967999Pengadaan Peralatan Pendukung Kantor Pustikomhub dan LPSE8345999Pengadaan Tangga Akses Lt. Mezzanine/ Persiapan Pengadaan Sarana dan Prasarana Gedung dan Bangunan/ Layanan Internal (Overhead)/ Biro Umum7706999Pengadaan Storage Server7298999Pengadaan Lingkungan Permukiman Gang Bija dan Gang Rama Desa Besan (Perbekel Desa Besan, Ds. Besan Kec. Dawan)7197999Pengadaan Laptop, Desktop STIN, dan Antivirus7294999Pengadaan Paket Pembinaan dan Seragam, Pengadaan ATK dan Komputer Supplies Semester II7295999ATK dan Bahan komputer / Operasional dan Pemeliharaan Kantor / Layanan Perkantoran / Biro Umum dan Keuangan                                                                                                    |                                                                                                    |  |  |  |  |  |  |
| 9006999Pengadaan Tangga Akses Lt. 5 itd8967999Pengadaan Peralatan Pendukung Kantor Pustikomhub dan LPSE8345999Pengadaan Tangga Akses Lt. Mezzanine/ Persiapan Pengadaan Sarana dan Prasarana Gedung dan Bangunan/ Layanan Internal (Overhead)/ Biro Umum7706999Pengadaan Storage Server7298999Penataan Lingkungan Permukiman Gang Bija dan Gang Rama Desa Besan (Perbekel Desa Besan, Ds. Besan Kec. Dawan)7197999Pengadaan Laptop, Desktop STIN, dan Antivirus7294999Pengadaan Paket Pembinaan dan Seragam, Pengadaan ATK dan Komputer Supplies Semester II7295999ATK dan Bahan komputer / Operasional dan Pemeliharaan Kantor / Layanan Perkantoran / Biro Umum dan Keuangan                                                                                                    |                                                                                                    |  |  |  |  |  |  |
| 8967999       Pengadaan Peralatan Pendukung Kantor Pustikomhub dan LPSE         8345999       Pengadaan Tangga Akses Lt. Mezzanine/ Persiapan Pengadaan Sarana dan Prasarana Gedung dan Bangunan/ Layanan Internal (Overhead)/ Biro Umum         7706999       Pengadaan Storage Server         7298999       Penataan Lingkungan Permukiman Gang Bija dan Gang Rama Desa Besan (Perbekel Desa Besan, Ds. Besan Kec. Dawan)         7197999       Pengadaan Laptop, Desktop STIN, dan Antivirus         7294999       Pengadaan Paket Pembinaan dan Seragam,Pengadaan ATK dan Komputer Supplies Semester II         7295999       ATK dan Bahan komputer / Operasional dan Pemeliharaan Kantor / Layanan Perkantoran / Biro Umum dan Keuangan                                                                                                    |                                                                                                    |  |  |  |  |  |  |
| <ul> <li>8345999 Pengadaan Tangga Akses Lt. Mezzanine/ Persiapan Pengadaan Sarana dan Prasarana Gedung dan Bangunan/ Layanan Internal (Overhead)/ Biro Umum</li> <li>7706999 Pengadaan Storage Server</li> <li>7298999 Penataan Lingkungan Permukiman Gang Bija dan Gang Rama Desa Besan (Perbekel Desa Besan, Ds. Besan Kec. Dawan)</li> <li>7197999 Pengadaan Laptop, Desktop STIN, dan Antivirus</li> <li>7294999 Pengadaan Paket Pembinaan dan Seragam,Pengadaan ATK dan Komputer Supplies Semester II</li> <li>7295999 ATK dan Bahan komputer / Operasional dan Pemeliharaan Kantor / Layanan Perkantoran / Biro Umum dan Keuangan</li> </ul>                                                                                                    | 8967999 Pengadaan Peralatan Pendukung Kantor Pustikomhub dan LPSE                                                                                                    |  |  |  |  |  |  |
| <ul> <li>7706999 Pengadaan Storage Server</li> <li>7298999 Penataan Lingkungan Permukiman Gang Bija dan Gang Rama Desa Besan (Perbekel Desa Besan, Ds. Besan Kec. Dawan)</li> <li>7197999 Pengadaan Laptop, Desktop STIN, dan Antivirus</li> <li>7294999 Pengadaan Paket Pembinaan dan Seragam,Pengadaan ATK dan Komputer Supplies Semester II</li> <li>7295999 ATK dan Bahan komputer / Operasional dan Pemeliharaan Kantor / Layanan Perkantoran / Biro Umum dan Keuangan</li> </ul>                                                                                                    | an Keuangan                                                                                                    |  |  |  |  |  |  |
| <ul> <li>7298999 Penataan Lingkungan Permukiman Gang Bija dan Gang Rama Desa Besan (Perbekel Desa Besan, Ds. Besan Kec. Dawan)</li> <li>7197999 Pengadaan Laptop, Desktop STIN, dan Antivirus</li> <li>7294999 Pengadaan Paket Pembinaan dan Seragam,Pengadaan ATK dan Komputer Supplies Semester II</li> <li>7295999 ATK dan Bahan komputer / Operasional dan Pemeliharaan Kantor / Layanan Perkantoran / Biro Umum dan Keuangan</li> </ul>                                                                                                    |                                                                                                    |  |  |  |  |  |  |
| 7197999       Pengadaan Laptop, Desktop STIN, dan Antivirus         7294999       Pengadaan Paket Pembinaan dan Seragam,Pengadaan ATK dan Komputer Supplies Semester II         7295999       ATK dan Bahan komputer / Operasional dan Pemeliharaan Kantor / Layanan Perkantoran / Biro Umum dan Keuangan                                                                                                    |                                                                                                    |  |  |  |  |  |  |
| 7294999       Pengadaan Paket Pembinaan dan Seragam,Pengadaan ATK dan Komputer Supplies Semester II         7295999       ATK dan Bahan komputer / Operasional dan Pemeliharaan Kantor / Layanan Perkantoran / Biro Umum dan Keuangan                                                                                                    |                                                                                                    |  |  |  |  |  |  |
| T295999 ATK dan Bahan komputer / Operasional dan Pemeliharaan Kantor / Layanan Perkantoran / Biro Umum dan Keuangan                                                                                                    |                                                                                                    |  |  |  |  |  |  |
|                                                                                                    |                                                                                                    |  |  |  |  |  |  |
| 7187999 Jasa Lainnya Event Organizer/Dukungan Layanan Kegiatan/Pelayanan Pemberian Keterangan Ahli/Direktorat Pengembangan Permasalahan Hukum, Jamu Pimpinan/Operasional dan Pemeliharaan Kantor/Layanan Perkantoran/Biro Umum dan Keuangan                                                                                                    | 7187999 Jasa Lainnya Event Organizer/Dukungan Layanan Kegiatan/Pelayanan Pemberian Keterangan Ahli/Direktorat Pengembangan Permasalahan Hukum, Jamuan Ruang Pimpinan/Operasional dan Pemeliharaan Kantor/Layanan Perkantoran/Biro Umum dan Keuangan |  |  |  |  |  |  |
| Tampilan 1 sampai 25 dari 31 data 🤘 «                                                                                                    |                                                                                                    |  |  |  |  |  |  |

Gambar 45. Halaman Konfirmas Hapus RHS Forensik

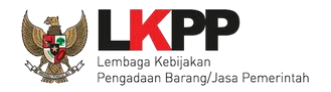

#### 3.2. Menu Email

Menu email pada peran helpdesk LPSE berisikan mengenai informasi mail server untuk proses transfer file dan informasi

status konfirmasi *email* dari sistem, apakah terkirim, belum terkirim atau gagal terkirim.

| BERANDA          | IAIL DATA MASTER LOG AKSE | S GANTI PASSWORD      |                            |        | O LOGOUT                               |   |
|------------------|---------------------------|-----------------------|----------------------------|--------|----------------------------------------|---|
| Retunjuk Pe      | Aplikasi e-Procurement L  | ainnya<br>Latina      | Latina                     | Latina | HELPDESK 4 - Helpdesk                  |   |
| Manajemen En     | ail                       |                       |                            |        |                                        |   |
| 1                |                           |                       |                            |        | Belum terkirim Terkirim Gagal terkirim | L |
| Tampilan 25      | ▼ data                    |                       |                            |        | Cari:                                  |   |
| i id             | tt To                     | <sup>↓†</sup> Subject | 1 Enqueued Date            |        | ↓₹ Retry ↓↑                            | L |
|                  |                           |                       | No data available in table |        |                                        |   |
| Tampilan 0 hingg | a 0 dari 0 data           |                       |                            |        | « < > »                                |   |
| Kirim Ulang      |                           |                       |                            |        |                                        | 1 |

Gambar 46. Halaman Email

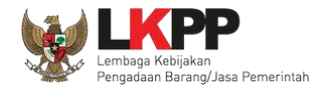

#### 3.2.1. *Email* Belum Terkirim

Berisi daftar *email* yang belum terkirim kepada rekanan saat proses tender.

| BERA        | INDA EMA                   | IL DATA MASTER LOG AKSES GANT         | PASSWORD                                          |         |                 |         |                |          | ڻ           | .ogout            |
|-------------|----------------------------|---------------------------------------|---------------------------------------------------|---------|-----------------|---------|----------------|----------|-------------|-------------------|
| *           | Petunjuk Peng              | gunaan Aplikasi e-Procurement Lainnya | Latinon                                           | atinen  |                 | Latinon | L              | HELF     | PDESK 4 - H | elpdesk           |
| Man         | ajemen Ema                 | 1                                     |                                                   |         |                 |         |                |          |             |                   |
| 4           |                            |                                       |                                                   |         |                 |         | Belum terkirim | Terkirim | Gagal terki | im                |
| Tamp        | pilan 25                   | v data                                |                                                   |         |                 |         | Cari:          |          |             |                   |
|             | ID 1.                      | . Klik pada rekanan yang              | Subject                                           | ļţ.     | Enqueued Date   |         |                |          | ↓₹ Ret      | y <sup>‡†</sup> ∖ |
|             | <                          | akan dikirim ulang                    | Votifikasi Pengiriman Penawaran                   |         | 09 Oktober 2017 |         |                |          | 0           |                   |
|             | 12397999                   | nanjaya.pt@gmail.com                  | (LPSE) [KUALIFIKASI] Undangan Pemb<br>Kualifikasi | ouktian | 09 Oktober 2017 |         |                |          | 0           |                   |
|             | 12398999                   | nanjaya.pt@gmail.com                  | Notifikasi Pengiriman Penawaran                   |         | 16 Oktober 2017 |         |                |          | 0           | L                 |
|             | 12399999                   | tapapala_jiew@yahoo.co.id             | (LPSE) Pengumuman Adendum                         |         | 16 Oktober 2017 |         |                |          | 0           |                   |
| -           | 12400999                   | rekanan204@lkpp.go.id                 | (LPSE) Pengumuman Adendum                         |         | 16 Oktober 2017 |         |                |          | 0           | 1                 |
|             | 12401999                   | rekanan205@lkpp.go.id                 | (LPSE) Pengumuman Adendum                         |         | 16 Oktober 2017 |         |                |          | 0           |                   |
| Tamp<br>Kit | pilan 1 sampa<br>rim Ulang | 2. Klik tombol Kirim U                | lang                                              |         |                 | « c 1   | 2 3 4          | 5 1      | 112 >       | » L               |

Gambar 47. Halaman Email Belum Terkirim

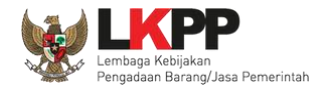

#### 3.2.2. *Email* Terkirim

Berisi daftar email terkirim saat proses tender.

| BERANDA EMAIL DATA MASTER                        | LOG AKSES GANT         | I PASSWORD                                       |          |                 |        |                |              | C LOGOUT        |   |
|--------------------------------------------------|------------------------|--------------------------------------------------|----------|-----------------|--------|----------------|--------------|-----------------|---|
| Petunjuk Penggunaan Aplikasi o                   | e-Procurement Lainnya  | Lating                                           | Latinon  |                 | Latine |                | HELPDE       | SK 4 - Helpdesk |   |
| Manajemen Email                                  |                        |                                                  |          |                 |        |                |              |                 |   |
|                                                  |                        |                                                  |          |                 |        | Belum terkirim | Terkirim Gag | gal terkirim    | L |
| Tampilan 25 🔻 data                               |                        |                                                  |          |                 |        | Cari:          |              |                 |   |
| 🗧 🔟 🛛 Klik pada rek                              | kanan yang             | Subject                                          | 11       | Enqueued Date   |        |                | 1            | F Retry ↓↑      | L |
| akan dikirim                                     | ulang                  | Notifikasi Pengiriman Penawaran                  |          | 09 Oktober 2017 |        |                |              | 0               |   |
| 12397999 nan                                     | njaya.pt@gmail.com     | (LPSE) [KUALIFIKASI] Undangan Pen<br>Kualifikasi | nbuktian | 09 Oktober 2017 |        |                |              | 0               |   |
| 12398999 nan                                     | njaya.pt@gmail.com     | Notifikasi Pengiriman Penawaran                  |          | 16 Oktober 2017 |        |                |              | 0               | L |
| 12399999 tapa                                    | apala_jiew@yahoo.co.id | (LPSE) Pengumuman Adendum                        |          | 16 Oktober 2017 |        |                |              | 0               |   |
| 12400999 reka                                    | anan204@lkpp.go.id     | (LPSE) Pengumuman Adendum                        |          | 16 Oktober 2017 |        |                |              | 0               | L |
| 12401999 reka                                    | anan205@lkpp.go.id     | (LPSE) Pengumuman Adendum                        |          | 16 Oktober 2017 |        |                |              | 0               |   |
| Tampilan 1 sampai 25 14 27 701 14<br>Kirim Ulang | tombol Kirim L         | Jlang                                            |          |                 | « c 1  | 2 3 4          | 5 1112       | > >             | L |

Gambar 48. Halaman Email Terkirim

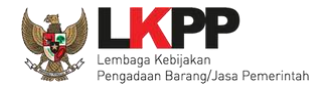

#### 3.2.3. Email Gagal Terkirim

Daftar email gagal terkirim saat proses tender.

| BERA | INDA E                   |            | DATA MASTER LOG AKSES GANT     | 1 PASSWORD                                       |          |                 |              |                |          |          |            |   |
|------|--------------------------|------------|--------------------------------|--------------------------------------------------|----------|-----------------|--------------|----------------|----------|----------|------------|---|
| *    | Petunjuk F               | Penggunaan | Aplikasi e-Procurement Lainnya | Latino                                           | Latinan  |                 | Latine       | L 8            | HEL      | PDESK 4  | - Helpdesk | L |
| Mar  | ajemen E                 | mail       |                                |                                                  |          |                 |              |                |          |          |            |   |
|      |                          |            |                                |                                                  |          |                 |              | Belum terkirim | Terkirim | Gagal te | erkirim    | L |
| Tam  | pilan 25                 | ▼ da       | ata                            |                                                  |          |                 |              | Cari:          |          |          |            |   |
|      | ID                       | Klik p     | ada rekanan yang               | Subject                                          | 11       | Enqueued Date   |              |                |          | ↓₹ R     | tetry 11   | L |
|      | <                        | akan       | dikirim ulang                  | Notifikasi Pengiriman Penawaran                  |          | 09 Oktober 2017 |              |                |          | 0        |            |   |
|      | 1239799                  | 9          | nanjaya.pt@gmail.com           | (LPSE) [KUALIFIKASI] Undangan Per<br>Kualifikasi | mbuktian | 09 Oktober 2017 |              |                |          | 0        |            |   |
|      | 1239899                  | 9          | nanjaya.pt@gmail.com           | Notifikasi Pengiriman Penawaran                  |          | 16 Oktober 2017 |              |                |          | 0        |            | L |
|      | 1239999                  | 9          | tapapala_jiew@yahoo.co.id      | (LPSE) Pengumuman Adendum                        |          | 16 Oktober 2017 |              |                |          | 0        |            |   |
|      | 1240099                  | 9          | rekanan204@lkpp.go.id          | (LPSE) Pengumuman Adendum                        |          | 16 Oktober 2017 |              |                |          | 0        |            | L |
|      | 1240199                  | 9          | rekanan205@lkpp.go.id          | (LPSE) Pengumuman Adendum                        |          | 16 Oktober 2017 |              |                |          | 0        |            |   |
| Tam  | oilan 1 sam<br>Tim Ulang | npai 25    | 2. Klik tombol Kirim L         | Jlang                                            |          |                 | <u>«</u> c 1 | 2 3 4 5        | 5 1      | 112 >    | 3          | L |

Gambar 49. Halaman Gagal Terkirim

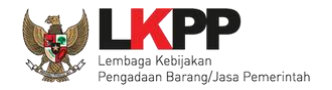

#### 3.3. Menu Data Master

Menu ini digunakan untuk mengelola data master provinsi kabupaten dan instansi.

#### 3.3.1. Provinsi dan Kabupaten

Menampilkan data master provinsi dan kabupaten/kota.

| BERANDA EMAIL                                | DATA MASTER LOG AKSES                                                                                                    | GANTI PASSWORD                                                                                                    |                                                                                                    |                                                                                                    | Фьовол                                                                                                    | I        |
|----------------------------------------------|----------------------------------------------------------------------------------------------------|----------------------------------------------------------------------------------------------------|----------------------------------------------------------------------------------------------------|----------------------------------------------------------------------------------------------------|----------------------------------------------------------------------------------------------------|----------|
| A Petunjuk Penggun                           | a time.                                                                                                    | nya<br>Latinov                                                                                                    |                                                                                                    |                                                                                                    | HELPDESK 4 - Helpdesk                                                                                        |          |
| Data Master                                  |                                                                                                    |                                                                                                    |                                                                                                    |                                                                                                    |                                                                                                    |          |
|                                              |                                                                                                    |                                                                                                    |                                                                                                    |                                                                                                    |                                                                                                    |          |
| Data master Adalah d                         | data-data yang dibutuhkan oleh                                                                                                  | SPSE agar sistem berialan deng                                                                                                    | an Semestinva                                                                                                    |                                                                                                    |                                                                                                    |          |
|                                              |                                                                                                    |                                                                                                    |                                                                                                    |                                                                                                    |                                                                                                    |          |
| Provinsi dan Kabupa                          | Instansi                                                                                                    |                                                                                                    |                                                                                                    |                                                                                                    |                                                                                                    |          |
| Tampilan 25 •                                | data                                                                                                    |                                                                                                    |                                                                                                    | Cari:                                                                                                    |                                                                                                    | 1        |
| Nama                                         | ↓F Kabupaten/Kota                                                                                                    |                                                                                                    |                                                                                                    |                                                                                                    | 11                                                                                                    |          |
| Sumatera Utara                               | Toba Samosir (Kab.), Tapa<br>Simalungun (Kab.), Tanjur<br>Medan (Kota), Deli Serdar<br>Batubara (Kab.), Labuhan<br>Utara (Kab.) | nuli Utara (Kab.) , Asahan (Kab.)<br>g Balai (Kota) , Pematang Sianta<br>ig (Kab.) , Langkat (Kab.) , Dairi (<br>Batu Selatan (Kab.) , Padang Lar | , Labuhan Batu (Kab.) , Mandailing N<br>r (Kota) , Serdang Bedagai (Kab.) , Si<br>Kab.) , Karo (Kab.) , Pakpak Bharat (F<br>was (Kab.) , Nias Barat (Kab.) , Labuh | latal (Kab.), Nias (Kab.), Tapanuli Tengah (Kab.), Taj<br>bolga (Kota), Binjai (Kota), Padang Sidempuan (Kot<br>Kab.), Samosir (Kab.), Nias Selatan (Kab.), Humban<br>nan Batu Utara (Kab.), Gunung Sitoli (Kab.), Nias Uta | panuli Selatan (Kab.) ,<br>a) , Tebing Tinggi (Kota) ,<br>g Hasundutan (Kab.) ,<br>ira (Kab.) , Padang Lawas | 1        |
| Sumatera Selatan                             | Prabumulih (Kota) , Palem<br>Ogan Komering Ulu Selata<br>Rawas Utara (Kab.) , Penu                                              | bang (Kota) , Lubuk Linggau (Kot<br>n (Kab.) , Muara Enim (Kab.) , Oç<br>kal Abab Lematang Ilir (Kab.) , Pa                                       | a) , Pagar Alam (Kota) , Ogan Ilir (Kab<br>gan Komering Ilir (Kab.) , Musi Rawas<br>ali (Kab.)                                                                     | o.) , Banyuasin (Kab.) , Musi Banyu Asin (Kab.) , Ogan<br>(Kab.) , Lahat (Kab.) , Ogan Komering Ulu (Kab.) , Er                                                                                                    | Komering Ulu Timur (Kab.) ,<br>npat Lawang (Kab.) , Musi                                                     |          |
| Sumatera Barat                               | Padang (Kota) , Sawah Lu<br>(Kota) , Solok Selatan (Kat<br>(Kab.) , Agam (Kab.) , Sijur                                         | nto (Kota) , Dharmas Raya (Kab.)<br>.) , Solok (Kab.) , Kepulauan Mer<br>ijung(Kab) , Sawahlunto                                                  | , Pasaman Barat (Kab.) , Padang Pa<br>ntawai (Kab.) , Pesisir Selatan (Kab.) ,                                                                                     | njang (Kota) , Pariaman (Kota) , Solok (Kota) , Bukit T<br>, Tanah Datar (Kab.) , Lima Puluh Koto (Kab.) , Pasan                                                                                                    | inggi (Kota) , Payakumbuh<br>nan (Kab.) , Padang Pariaman                                                    | 2        |
| Sulawesi Utara                               | Minahasa Utara (Kab.) , M<br>Meno<br>(Kat                                                                                       | nahasa Selatan (Kab.) , Minahas<br>tang Biaro (Ka                                                                                                 | a (Kab.) , Tomohon (Kota) , Bitung (Ko<br>ab.) , Kotamobagu (Kota) , Minahasa 1                                                                                    | ota) , Manado (Kota) , Sangihe Talaud (Kab.) , Kepula<br>Fenggara (Kab.) , Bolaang Mongondow Timur (Kab.) ,                                                                                                    | uan Talaud (Kab.) , Bolaang<br>Bolaang Mongondow Utara                                                       | <i>x</i> |
| Tampilan 1 sampai 25 d<br>Update Data Master | ari 35 da data m                                                                                                    | aster                                                                                                    |                                                                                                    |                                                                                                    | α α 1 2 x x                                                                                                  | 1        |

Gambar 50. Halaman Data Provinsi Dan Kabupaten

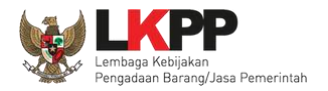

| BERANDA EMAIL D                                                            | ATA MASTER LOG AKSES GANTI PASSWORD                                                                                                    |                                                                                                    | O LOGOUT                                                    |  |  |  |
|----------------------------------------------------------------------------|----------------------------------------------------------------------------------------------------|----------------------------------------------------------------------------------------------------|-------------------------------------------------------------|--|--|--|
| A Petunjuk Penggunaan                                                      | Aplikasi e-Procurement Lainnya<br>attinon Lattinon Lattinon                                                                                                    | Latinon                                                                                                    | HELPDESK 4 - Helpdesk                                       |  |  |  |
| Data Master                                                                |                                                                                                    |                                                                                                    |                                                             |  |  |  |
| Data master Adalah dat<br>Data master sudah Teru<br>Provinsi dan Kabupaten | -data yang dibutuhka<br>pdate<br>Instansi                                                                                                    |                                                                                                    | L                                                           |  |  |  |
| Tampilan 25 🔹 da                                                           | a                                                                                                    | Cari:                                                                                                    |                                                             |  |  |  |
| Nama 17                                                                    | Kabupaten/Kota                                                                                                    |                                                                                                    | II L                                                        |  |  |  |
| Sumatera Utara                                                             | Sumatera Utara Toba Samosir (Kab.), Tapanuli Utara (Kab.), Asahan (Kab.), Labuhan Batu (Kab.), Mandailing Natal (Kab.), Nias (Kab.), Tapanuli Tengah (Kab.), Tapanuli Selatan (Kab.), Simalungun (Kab.), Tanjung Balai (Kota), Pematang Siantar (Kota), Serdang Bedagai (Kab.), Sibolga (Kota), Binjai (Kota), Padang Sidempuan (Kota), Tebing Tinggi (Kota), Medan (Kota), Deli Serdang (Kab.), Langkat (Kab.), Naro (Kab.), Pakpak Bharat (Kab.), Samosir (Kab.), Nias Selatan (Kab.), Humbang Hasundutan (Kab.), Batubara (Kab.), Labuhan Batu Selatan (Kab.), Padang Lawas (Kab.), Nias Barat (Kab.), Labuhan Batu Utara (Kab.), Sung Sidempuan (Kab.), Padang Lawas (Kab.), Nias Barat (Kab.), Labuhan Batu Utara (Kab.), Gunung Sitoli (Kab.), Nias Utara (Kab.), Padang Lawas |                                                                                                    |                                                             |  |  |  |
| Sumatera Selatan                                                           | Prabumulih (Kota), Palembang (Kota), Lubuk Linggau (Kota), Pagar Alam (Kota), Ogan Ilir (Kab.), Ogan Komering Ulu Selatan (Kab.), Muara Enim (Kab.), Ogan Komering Ilir (Kab.), Musi Rawas (Ka<br>Rawas Utara (Kab.), Penukal Abab Lematang Ilir (Kab.), Pali (Kab.)                                                                                                    | Banyuasin (Kab.) , Musi Banyu Asin (Kab.) , Ogan<br>ab.) , Lahat (Kab.) , Ogan Komering Ulu (Kab.) , En    | Komering Ulu Timur (Kab.) ,<br>npat Lawang (Kab.) , Musi    |  |  |  |
| Sumatera Barat                                                             | Padang (Kota) , Sawah Lunto (Kota) , Dharmas Raya (Kab.) , Pasaman Barat (Kab.) , Padang Panjar<br>(Kota) , Solok Selatan (Kab.) , Solok (Kab.) , Kepulauan Mentawai (Kab.) , Pesisir Selatan (Kab.) , Tar<br>(Kab.) , Agam (Kab.) , Sijunjung(Kab) , Sawahlunto                                                                                                    | ng (Kota) , Pariaman (Kota) , Solok (Kota) , Bukit Ti<br>nah Datar (Kab.) , Lima Puluh Koto (Kab.) , Pasam | inggi (Kota) , Payakumbuh<br>an (Kab.) , Padang Pariaman ∖∟ |  |  |  |
| Sulawesi Utara                                                             | Minahasa Utara (Kab.) , Minahasa Selatan (Kab.) , Minahasa (Kab.) , Tomohon (Kota) , Bitung (Kota)<br>Mengondow (Kab.) , Kepulauan Siau Tagulandang Biaro (Kab.) , Kotamobagu (Kota) , Minahasa Teng (Kab.) , Bolaang Mongondow Selatan (Kab.)                                                                                                    | , Manado (Kota) , Sangihe Talaud (Kab.) , Kepulau<br>ggara (Kab.) , Bolaang Mongondow Timur (Kab.) , I     | uan Talaud (Kab.) , Bolaang<br>Bolaang Mongondow Utara      |  |  |  |
| Sulawesi Tenggara                                                          | Wakatobi (Kab.), Bombana (Kab.), Kolaka Utara (Kab.), Baubau (Kota), Kendari (Kota), Muna (Kat<br>Buton Utara (Kab.), Konawe Utara (Kab.), Konawe (Kab.), Kabupaten Konawe Kepulauan, Kabupa<br>(Kab.), Buton Selatan Kab.)                                                                                                    | b.), Buton (Kab.), Kendari (Kab.), Konawe Selata<br>ten Kolaka Timur , Muna Barat (Kab.), Buton Teng       | n (Kab.) , Kolaka (Kab.) ,<br>jah (Kab.) , Buton Selatan    |  |  |  |
| Tampilan 1 sampai 25 dari                                                  | 35 data                                                                                                    | ~                                                                                                    | < 1 2 > »                                                   |  |  |  |
| Update Data Master                                                         |                                                                                                    |                                                                                                    |                                                             |  |  |  |

Gambar 51. Data Provinsi Dan Kabupaten Update

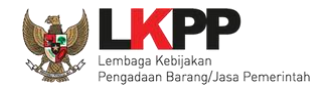

#### 3.3.2. Instansi

#### Menampilkan data master instansi.

| BERANDA EMAIL                                          | DATA MASTER LOG AKSES                                                                                                    | GANTI PASSWORD                                                                                                    |                                                                                                    |                                                                                                    | C LOGOUT                                                                                                    |
|--------------------------------------------------------|----------------------------------------------------------------------------------------------------|----------------------------------------------------------------------------------------------------|----------------------------------------------------------------------------------------------------|----------------------------------------------------------------------------------------------------|----------------------------------------------------------------------------------------------------|
| R 🖉 Petunjuk Penggun:                                  | Aplikasi e-Procurement Lai                                                                                                    | Latino                                                                                                    | Latine                                                                                                    | Latine                                                                                                    | HELPDESK 4 - Helpdesk                                                                                                    |
| Data Master                                            |                                                                                                    |                                                                                                    |                                                                                                    |                                                                                                    |                                                                                                    |
|                                                        |                                                                                                    |                                                                                                    |                                                                                                    |                                                                                                    |                                                                                                    |
| Data master Adalah                                     | i data-data yang dibutuhkan olei                                                                                                    | n SPSE agar sistem berjalan deng                                                                                                    | an Semestinya                                                                                                    |                                                                                                    |                                                                                                    |
| Provinsi dan Kabup                                     | aten Instansi                                                                                                    |                                                                                                    |                                                                                                    |                                                                                                    |                                                                                                    |
| Tampilan 25 v                                          | data                                                                                                    |                                                                                                    |                                                                                                    | Cari:                                                                                                    |                                                                                                    |
| Jenis 17                                               | Nama                                                                                                    |                                                                                                    |                                                                                                    |                                                                                                    | 11                                                                                                    |
| SWASTA                                                 | Fasilitas Kesehatan Swasta P                                                                                                    | rovider Jaminan Kesehatan Nasio                                                                                                    | nal, PT. Jakarta Properti                                                                                                    |                                                                                                    |                                                                                                    |
| PTNBH                                                  | Universitas Gadjah Mada, Uni<br>Universitas Airlangga, Univers                                                                                                    | versitas Padjadjaran, Institut Tekn<br>itas Diponegoro, Institut Pertanian                                                                                                    | ologi Bandung, Institut Teknologi Sepulul<br>Bogor, Universitas Hasanuddin, Univers                                                                                                    | h Nopember, Universitas Sumatera Utara, Universi<br>sitas Indonesia                                                                                                    | tas Pendidikan Indonesia,                                                                                                    |
| PROVINSI 35<br>(DUMMY)                                 | Provinsi Test                                                                                                    |                                                                                                    |                                                                                                    |                                                                                                    |                                                                                                    |
| PROVINSI<br>Tampilan 1 sampai 12<br>Update Data Master | KLDI 1, Latihan Daerah, TES<br>Provinsi Aceh, Pemerintah Da<br>Pemerintah Daerah Provinsi B<br>Provinsi Jawa Tengah, Pemer<br>Provinsi Kalimantan Selatan, i<br>Daerah Provinsi Sulawesi Ten<br>Pemerintah Daerah Provinsi M<br>Gorontalo, Pemerintah Daera<br>Kalimant<br>dari 12 da<br>Klik untu<br>data r | ST, daerah tes tes, KLDI UPLOAD<br>erah Provinsi Sumatera Barat, Pe<br>lengkulu, Pemerintah Daerah Provi<br>intah Daerah Provinsi Jawa Timur,<br>Pemerintah Daerah Provinsi Sulav<br>ggara, Pemerintah Daerah Provinsi<br>faluku, Pemerintah Daerah Provinsi<br>faluku, Pemerintah Daerah Provinsi<br>kepulauan Riau, Pemer<br>ulauan Bang<br>k update<br>naster | , Pemerintah Daerah Provinsi Kalimanta<br>merintah Daerah Provinsi Riau, Pemerini<br>rinsi Lampung, Pemerintah Daerah Provi<br>Pemerintah Daerah Provinsi Kalimantar<br>vesi Utara, Pemerintah Daerah Provinsi S<br>si Bali, Pemerintah Daerah Provinsi N<br>si Papua, Pemerintah Daerah Provinsi N<br>intah Daerah Provinsi Papua Barat, Pem<br>rika Belitung, Pemerintah Daerah Provins | an Timur, Pemerintah Daerah Provinsi Sumatera Ut<br>tah Daerah Provinsi Jambi, Pemerintah Daerah Pro<br>insi DKI Jakarta, Pemerintah Daerah Provinsi Jawa<br>n Barat, Pemerintah Daerah Provinsi Kalimantan Tr<br>Sulawesi Tengah, Pemerintah Daerah Provinsi Sul<br>a Tenggara Barat, Pemerintah Daerah Provinsi Nus<br>Aluku Utara, Pemerintah Daerah Provinsi Banten,<br>nerintah Daerah Provinsi Sulawesi Barat, Pemerinta<br>si D. I. Yogyakarta | ara, Pemerintah Daerah<br>ovinsi Sumatera Selatan,<br>a Barat, Pemerintah Daerah<br>angah, Pemerintah Daerah<br>awesi Selatan, Pemerintah<br>sa Tenggara Timur,<br>Pemerintah Daerah Provinsi<br>ah Daerah Provinsi |

Gambar 52. Halaman Data Instansi

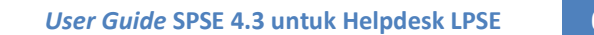

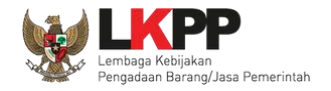

#### 3.4. Menu Log Akses

Menu ini berisi informasi catatan akses *user helpdesk* ke dalam aplikasi.

| BERANDA EMAIL DATA MASTER LOG                                                                                                    | G AKSES GANTI PASSWORD                        |                                         |                                                                      |                                                                                                    |                       |
|----------------------------------------------------------------------------------------------------|-----------------------------------------------|-----------------------------------------|----------------------------------------------------------------------|----------------------------------------------------------------------------------------------------|-----------------------|
| Petunjuk Penggunaan Aplikasi e-Procure                                                                                                    | Latinov                                       | Latine                                  |                                                                      |                                                                                                    | HELPDESK 4 - Helpdesk |
| Log Akses                                                                                                    |                                               |                                         |                                                                      |                                                                                                    |                       |
|                                                                                                    |                                               |                                         |                                                                      |                                                                                                    |                       |
| Derbetion                                                                                                    |                                               |                                         |                                                                      |                                                                                                    |                       |
| Periksa log akses Anda secara rutin, jika Ar                                                                                                    | nda merasa tidak pernah login seperti yang te | rcatat pada sistem, bisa jadi orang lai | n mengetahui dan menggunakan akun                                    | Anda.                                                                                               |                       |
| Segera ubah password Anda.                                                                                                    |                                               |                                         |                                                                      |                                                                                                    |                       |
| ampilan 25 - data                                                                                                    |                                               |                                         |                                                                      | Cari                                                                                                |                       |
|                                                                                                    |                                               |                                         |                                                                      | Can.                                                                                                |                       |
| aktu Login                                                                                                    | J. ₩aktu Lo                                   | gout                                    | .↓† Alam                                                             | at IP                                                                                               |                       |
| 0 Oktober 2019 15:10                                                                                                    |                                               |                                         | 172.1                                                                | 6.152.115                                                                                           |                       |
| ) Oktober 2019 14:00                                                                                                    |                                               |                                         | 103.5                                                                | 5.160.11                                                                                            | Catatan akses         |
| ) Oktober 2019 13:25                                                                                                    |                                               |                                         | 172.1                                                                | 6.152.115                                                                                           | waar baladaal         |
| ) Oktober 2019 10:26                                                                                                    |                                               |                                         | 172.1                                                                | 6.152.115                                                                                           | user neipaesk         |
| ) Oktober 2019 09:27                                                                                                    |                                               |                                         | 172.1                                                                | 6.152.115                                                                                           |                       |
|                                                                                                    |                                               |                                         |                                                                      |                                                                                                    |                       |
| 3 Oktober 2019 15:43                                                                                                    |                                               |                                         | 114.5                                                                | .209.155                                                                                            |                       |
| Oktober 2019 15:43<br>Oktober 2019 13:27                                                                                                    |                                               |                                         | 114.5                                                                | .209.155<br>6.152.188                                                                               |                       |
| 8 Oktober 2019 15:43<br>8 Oktober 2019 13:27<br>8 Oktober 2019 09:21                                                                                                 |                                               |                                         | 114.5<br>172.1<br>172.1                                              | .209.155<br>6.152.188<br>6.152.188                                                                  |                       |
| Oktober 2019 15:43<br>Oktober 2019 13:27<br>Oktober 2019 09:21<br>Oktober 2019 15:51                                                                                 |                                               |                                         | 114.5<br>172.1<br>172.1<br>172.1<br>172.1                            | .209.155<br>6.152.188<br>6.152.188<br>6.152.188<br>6.152.188                                        |                       |
| 8 Oktober 2019 15:43     8 Oktober 2019 13:27     8 Oktober 2019 09:21     Oktober 2019 15:51     Oktober 2019 15:05                                                 |                                               |                                         | 114.5<br>172.1<br>172.1<br>172.1<br>172.1<br>172.1                   | .209.155<br>6.152.188<br>6.152.188<br>6.152.188<br>6.152.188<br>6.152.188                           |                       |
| Oktober 2019 15:43     Oktober 2019 13:27     Oktober 2019 09:21     Oktober 2019 15:51     Oktober 2019 15:55     Oktober 2019 15:25                                |                                               |                                         | 114.5<br>172.1<br>172.1<br>172.1<br>172.1<br>172.1<br>172.1          | .209.155<br>6.152.188<br>6.152.188<br>6.152.188<br>6.152.188<br>6.152.188<br>6.152.188              |                       |
| 3 Oktober 2019 15:43<br>3 Oktober 2019 13:27<br>3 Oktober 2019 09:21<br>1 Oktober 2019 15:51<br>1 Oktober 2019 15:05<br>1 Oktober 2019 13:22<br>1 Oktober 2019 11:15 | 01 Oktobe                                     | ar 2019 11:17                           | 114.5<br>172.1<br>172.1<br>172.1<br>172.1<br>172.1<br>172.1<br>172.1 | .209.155<br>6.152.188<br>6.152.188<br>6.152.188<br>6.152.188<br>6.152.188<br>6.152.188<br>6.152.188 |                       |

Gambar 53. Halaman Log Akses

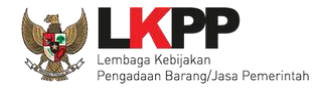

#### 3.5. Menu Ganti Password

Menu ini digunakan untuk mengubah password sesuai yang diinginkan untuk keperluan keamanan dan kemudahan mengingat.

| BERANDA EMAIL DATA MASTER LOG AKSES            | GANTI PASSWORD                                                                                      |                                                                                     |                                   | O LOGOUT                        |
|------------------------------------------------|----------------------------------------------------------------------------------------------------|-------------------------------------------------------------------------------------|-----------------------------------|---------------------------------|
| A Petunjuk Penggunaan Aplikasi e-Procurement L | Latina                                                                                              | Latina                                                                              | Latine                            | HELPDESK 4 - Helpdesk           |
| Mengganti Password                             |                                                                                                    |                                                                                     |                                   |                                 |
|                                                | Ketentuan:<br>1. Panjang password mini<br>2. Terdiri dari kombinasi h<br>3. Indikator password bard | mal 8 karakter;<br>uruf, angka, dan karakter khusus; dan<br>u harus berwarna Hijau; | Ketentuan dalam                   | mengganti <i>password</i>       |
|                                                | ·····                                                                                               | 1. Password Lam                                                                     | a isikan dengan <i>password</i>   | d lama yang telah Anda dimiliki |
|                                                | Password Baru *                                                                                     |                                                                                     |                                   |                                 |
|                                                | ••••••                                                                                              | 2. Password Bar                                                                     | u isikan dengan <i>passwor</i>    | d baru yang Anda kehendaki      |
|                                                | Ulangi Password Baru *                                                                              |                                                                                     |                                   |                                 |
|                                                | «                                                                                                   | 3. Ulangi Passwo                                                                    | <i>rd</i> Baru yang telah diisika | n pada kolom sebelumnya         |
| 4. Klik simpan                                 | 🖹 Simpan                                                                                            |                                                                                     |                                   |                                 |

Gambar 54. Halaman Ganti Password